# 3H P-Guardian スマートフォンアプリ xer.2.3 ~ 操作マニュアル~

2020年 11月 3Hクリニカルトライアル株式会社

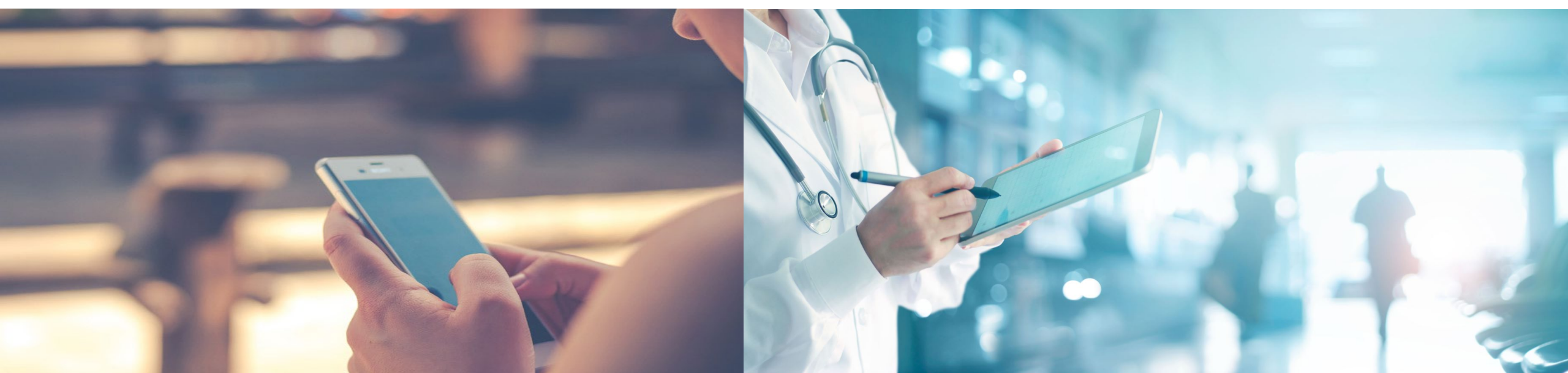

# 3H P-Guardian アプリ ~ 操作マニュアル ~

#### 【準備】 スマートフォンに 3H P-Guardian をインストール ※Androidをご利用の方

3H P-Guardian

.

2

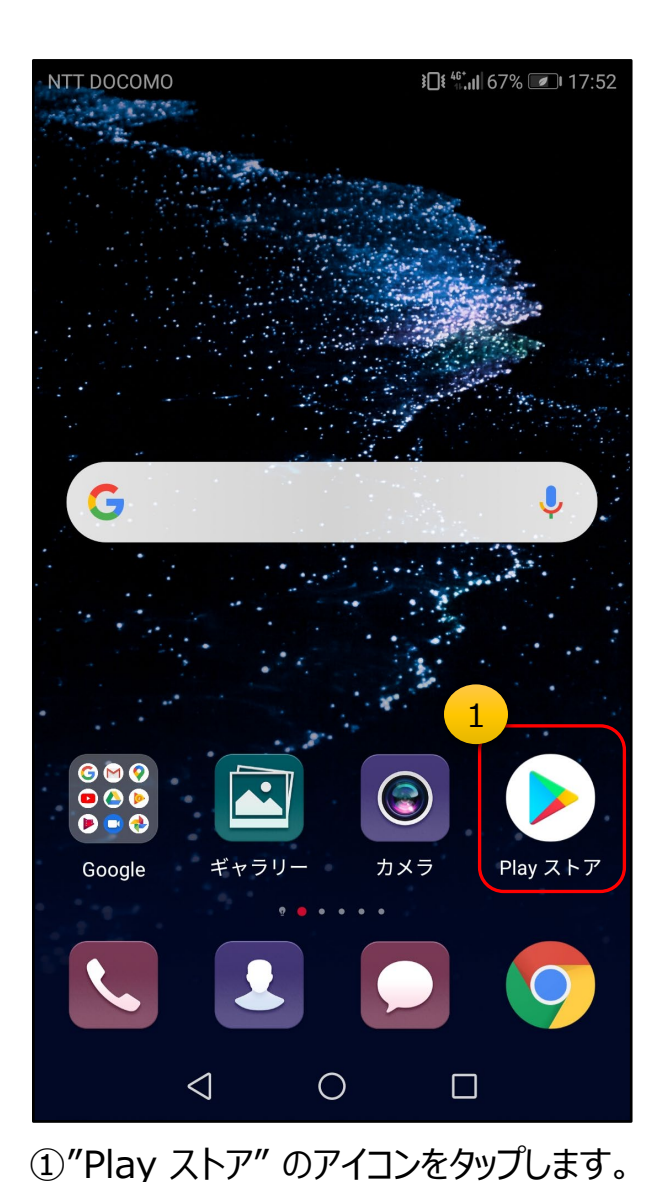

3H P... (3H) インストール 3Hクリニカルトラ... 広告を含む 3+ 3歲以上 ③ · ...... • ...... . ..... -----SH P-Guardiant: DW 病因からの装置着 --3H 「3H P-Guardian」は、患者さんや臨床試験の被験者の方 が、治療や服薬後の症状について定期的に記録を残すのをお ②検索窓でキーワードを入力して検索します。 【キーワード例】 ピーガーディアン 3H p-guardian ※英大・小文字でも検索可能です ※ぴーがーでいあん(平仮名)は不可

¥ 🗑 📼 👯 📶 95% 🖬 16:19

Q

3

J

③この画面が出てきたら「インストール」を タップします。

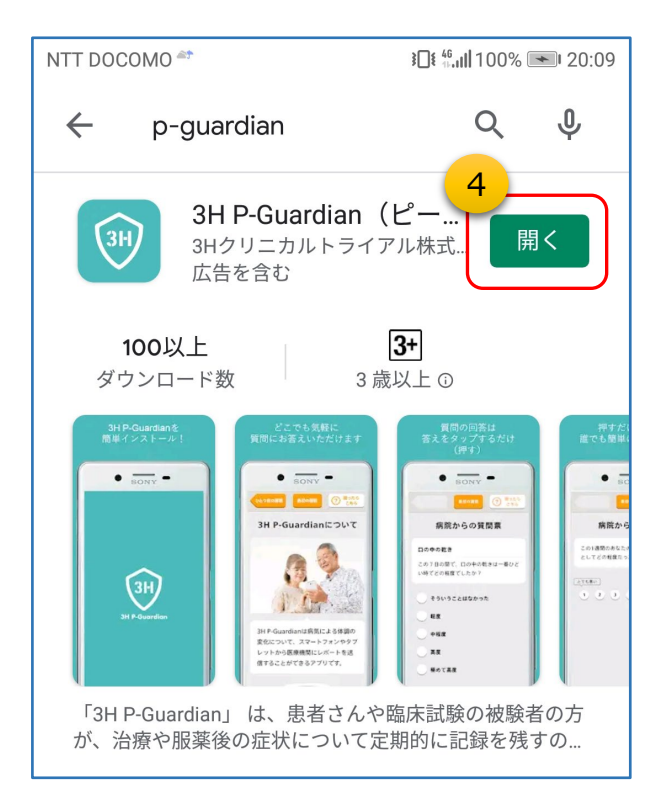

④インストールが完了したら、「開く」を タップします。

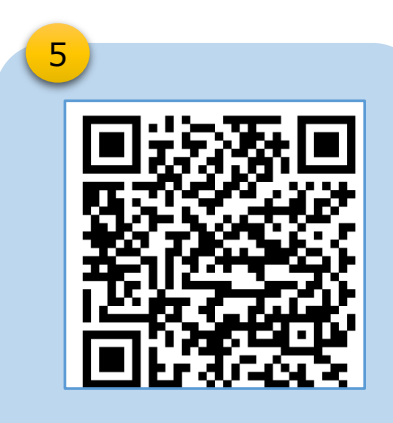

ΗE

⑤上記QRコードから、3H P-Guardianを直接検索 することもできます。

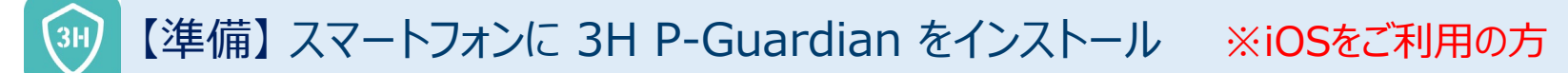

SoftBank 4G 17:42 7 64% 水曜日 6  $\bigcirc$ カレンダー メール 写真 カメラ マップ 天気 ホーム 時計 リマインダー メモ 株価 App Store

<u>ан 4G</u> 17:44 7 100% 🛃 Q 3hp × キャンセル 3 <sup>[</sup>3H P-Guardian] (... 3H メディカル 入手 3H P-Guardianについて 病院からの質問票 口の中の乾き 3H この7日の間で、口の中の乾きは一番ひどい別 でどの程度でしたか? そういうことはなかった 42/R 3H P-Guardianは病気による体調の 中程度 変化について、スマートフォンやタブ ۲ Q Today ゲーム App Arcade 検索

②検索窓でキーワードを入力して検索します。 【キーワード例】 ピーガーディアン 3H p-guardian ※英大・小文字でも検索可能です ※ぴーがーでいあん(平仮名)は不可

③この画面が出てきたら「入手」をタップします。

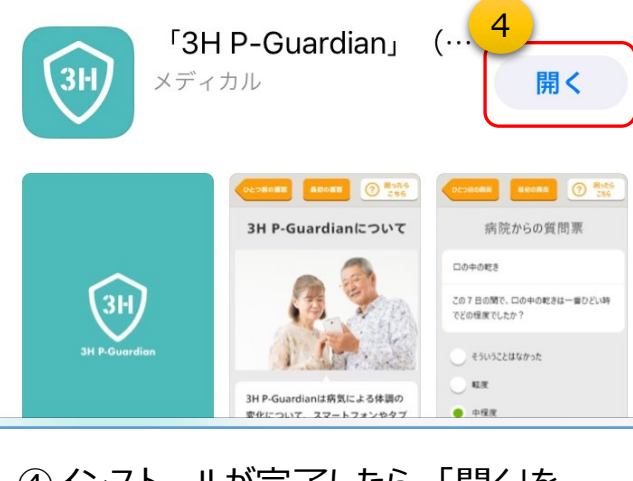

④インストールが完了したら、「開く」を タップします。

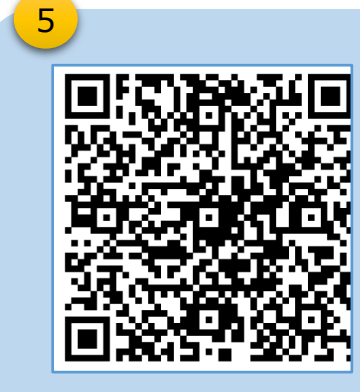

⑤上記QRコードから、3H P-Guardianを直接検索 することもできます。

HF

① "App Store" のアイコンをタップします。

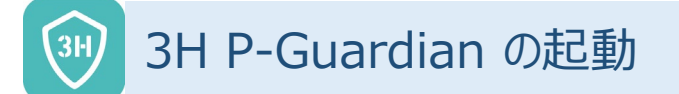

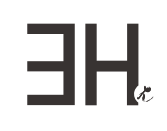

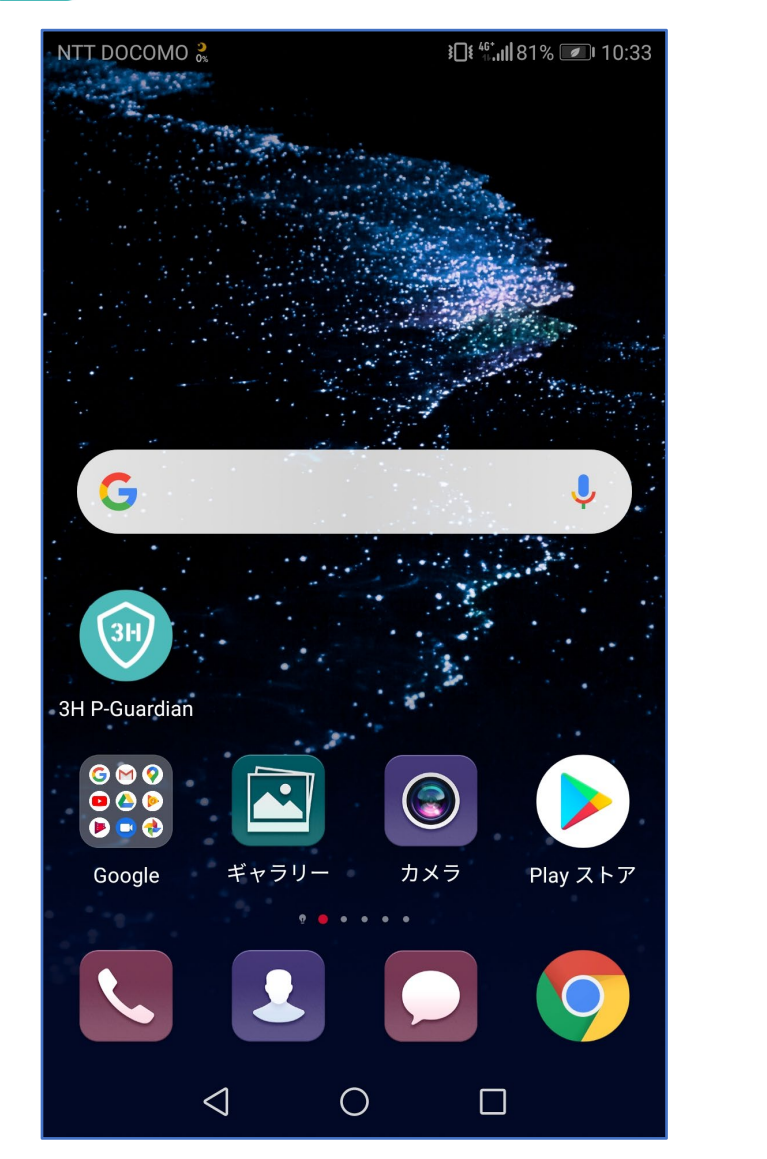

①インストールされると、3H P-Guardian のアイコンが追加されます。アイコンをタッ プするとアプリが起動します。

| GoodBH P-Guardian                 |  |
|-----------------------------------|--|
| Powered by 3H Clinical Trial Inc. |  |

②1~2秒ほど、このような画面(スプ ラッシュ画面)が表示されます。

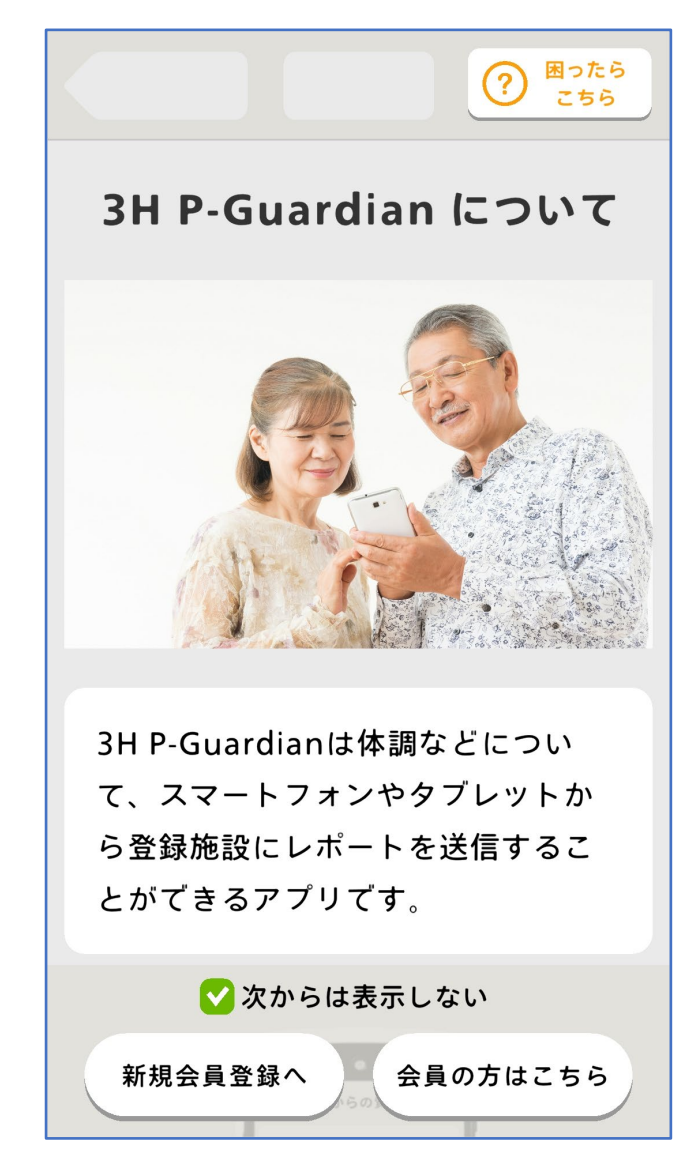

③この画面が表示されたら起動完了です。

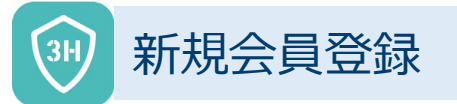

とができるアプリです。

新規会員登録へ

次からは表示しない

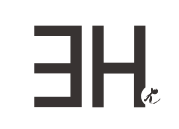

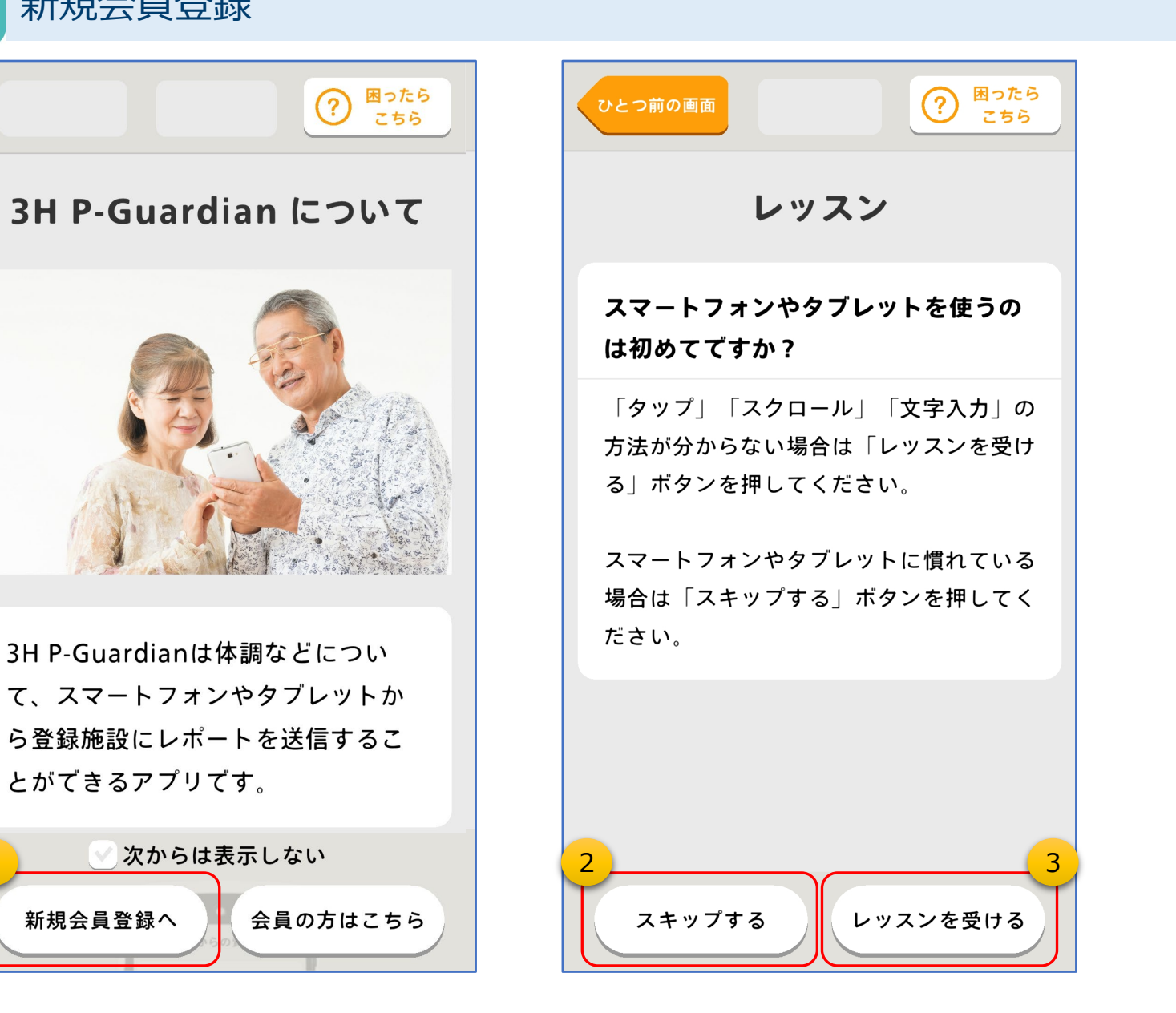

①「新規会員登録へ」をタップします。

※次回以降、この画面を表示したくない場合は、 『✓ 次からは表示しない』 にチェックを入れます

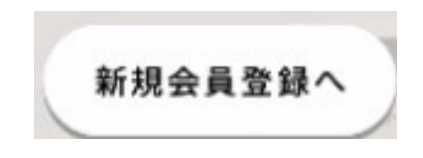

②スマートフォンの操作に<u>慣れている方</u>は「スキップする」をタッ プします。

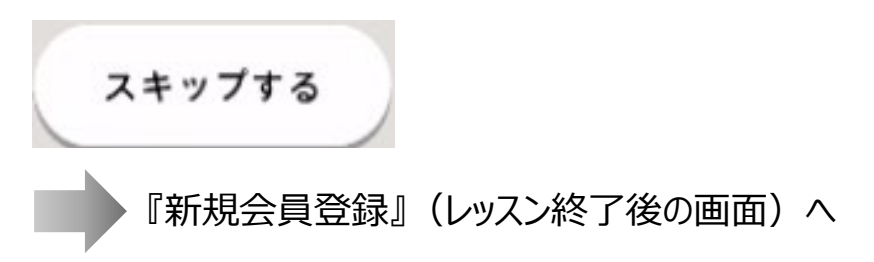

③スマートフォンの操作に慣れていない方は「レッスンを受け る」をタップします。

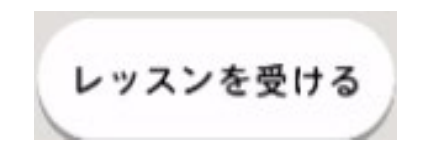

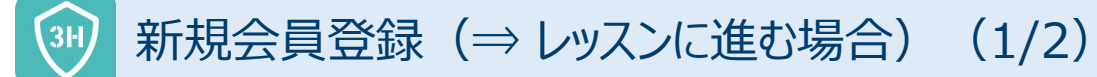

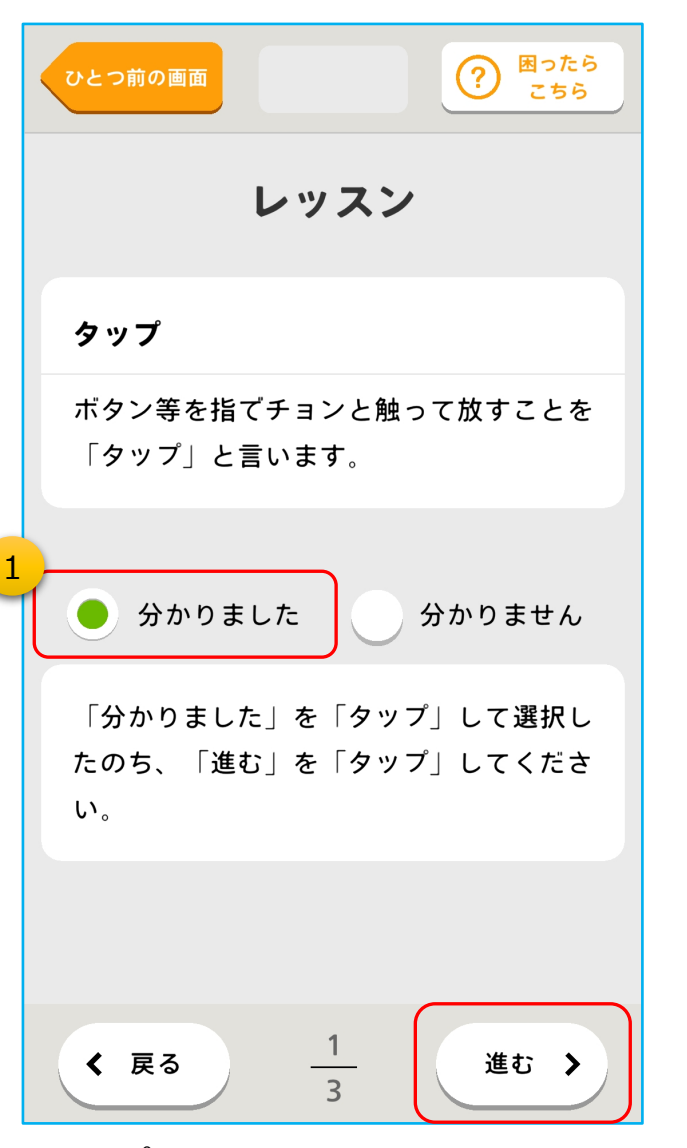

 クップの言葉の意味を説明しています。
 「分かりました」を選択して、「進む」を タップしてください。

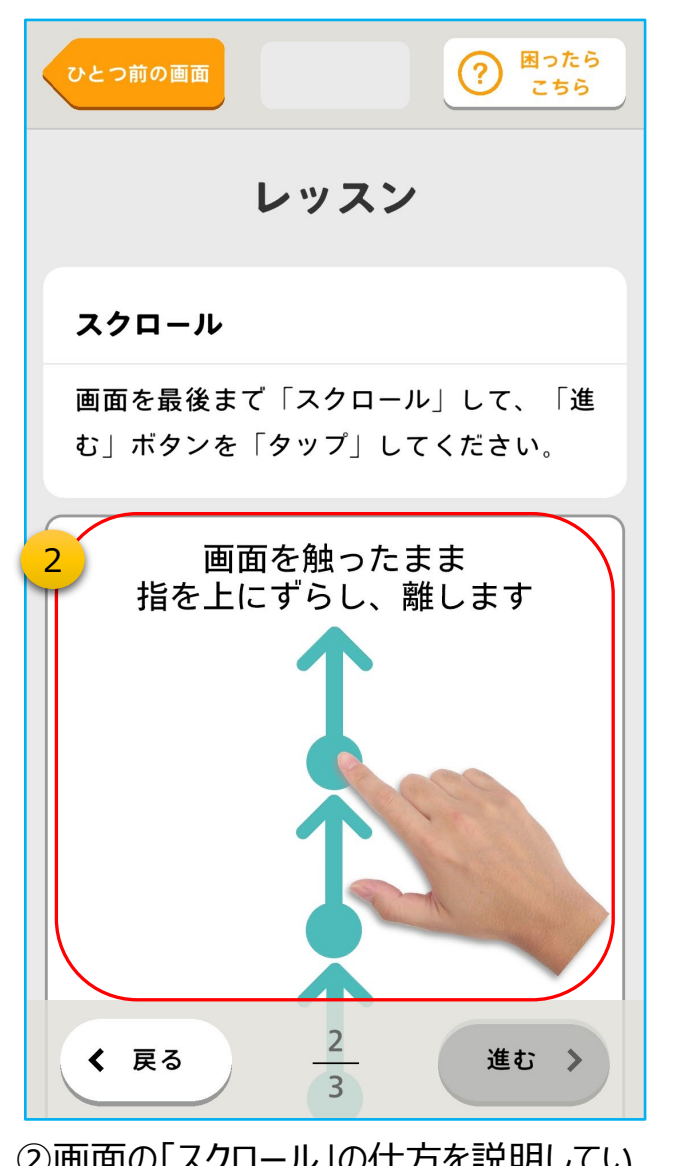

②画面の「スクロール」の仕方を説明してい ます。指で画面を触ったまま、上方向にず らしてください。

#### レッスンを受ける方だけ

ЭH,

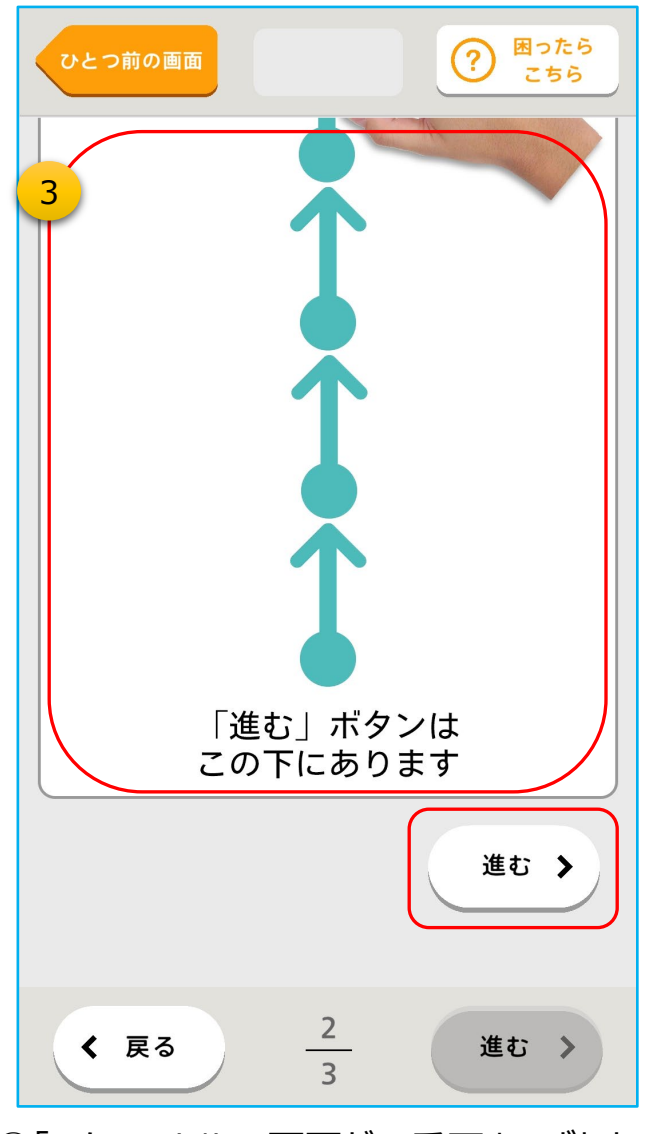

③「スクロール」して画面が一番下までずれた ら「進む」をタップします。

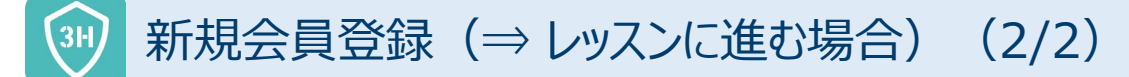

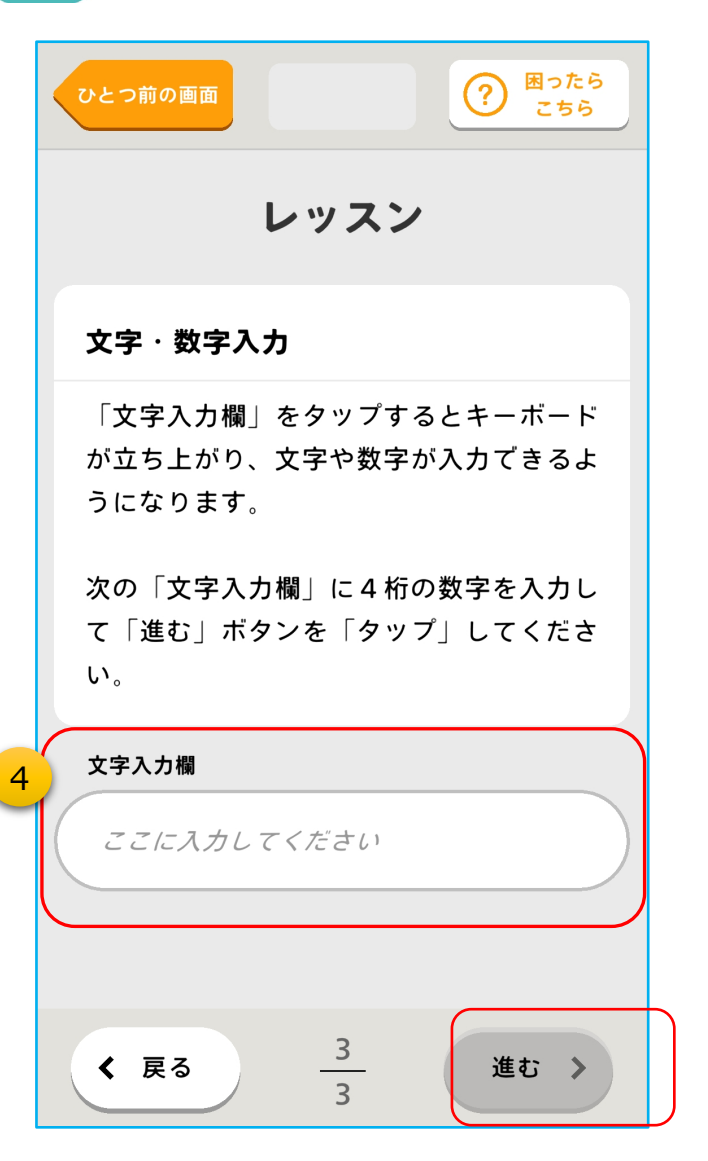

④「文字入力」の仕方を説明しています。 まず、「文字入力欄」の真上をタップし てください。

? 困ったら ひとつ前の画面 レッスン 文字・数字入力 「文字入力欄」をタップするとキーボード が立ち上がり、文字や数字が入力できるよ うになります。 1234 OK « 🔅 2 3 ~ % ^ = 5 X 4 5 [`'] <\$¥> 6 {&"}  $\bigcirc$ Ο **7** 9 8 記号 **—** # 0 A 1  $\checkmark$ く 戻る 進む 3

⑤文字が入力できるようになりますので、4桁の数字を 入力して「OK」(又はDone)をタップしてください。 ※入力画面の見え方はスマートフォンにより異なります。 レッスンを受ける方だけ

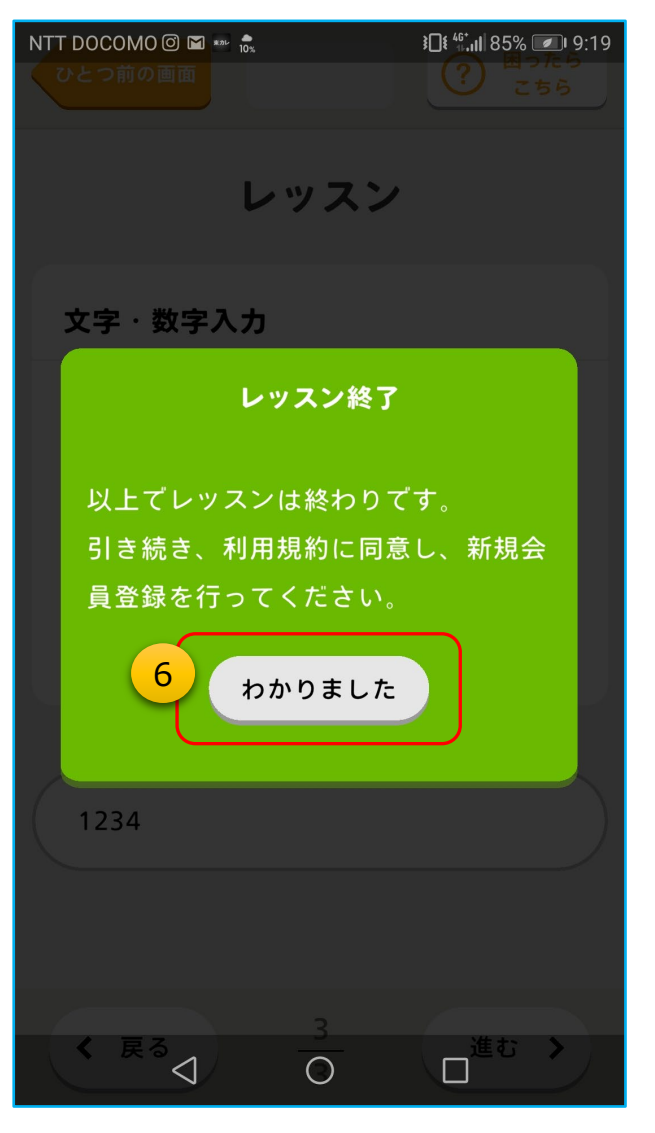

⑥以上でスマートフォンの操作レッスンは終了で す。「わかりました」をタップしてください。

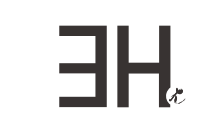

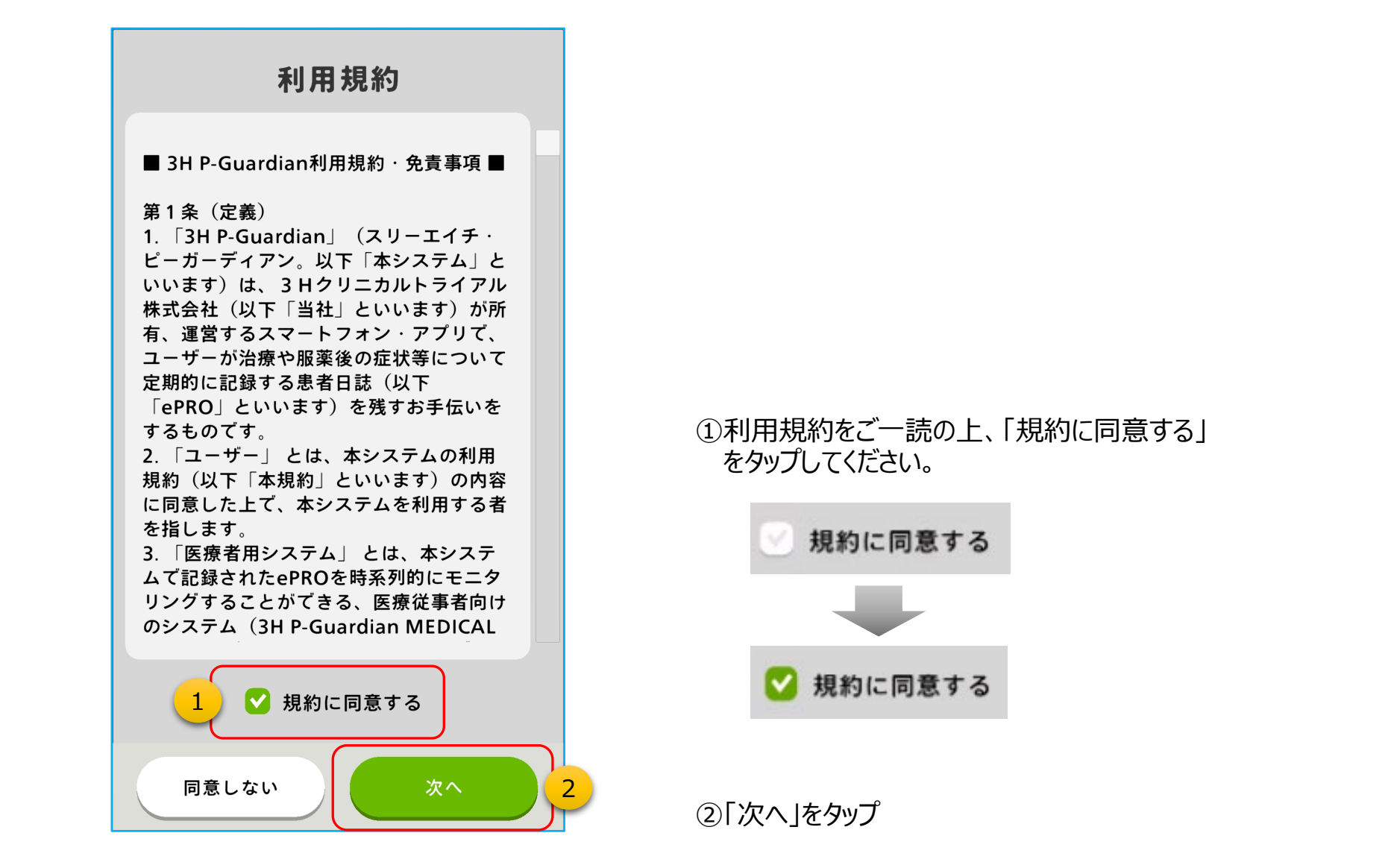

### ③ 新規会員登録(⇒ 会員情報などの入力)

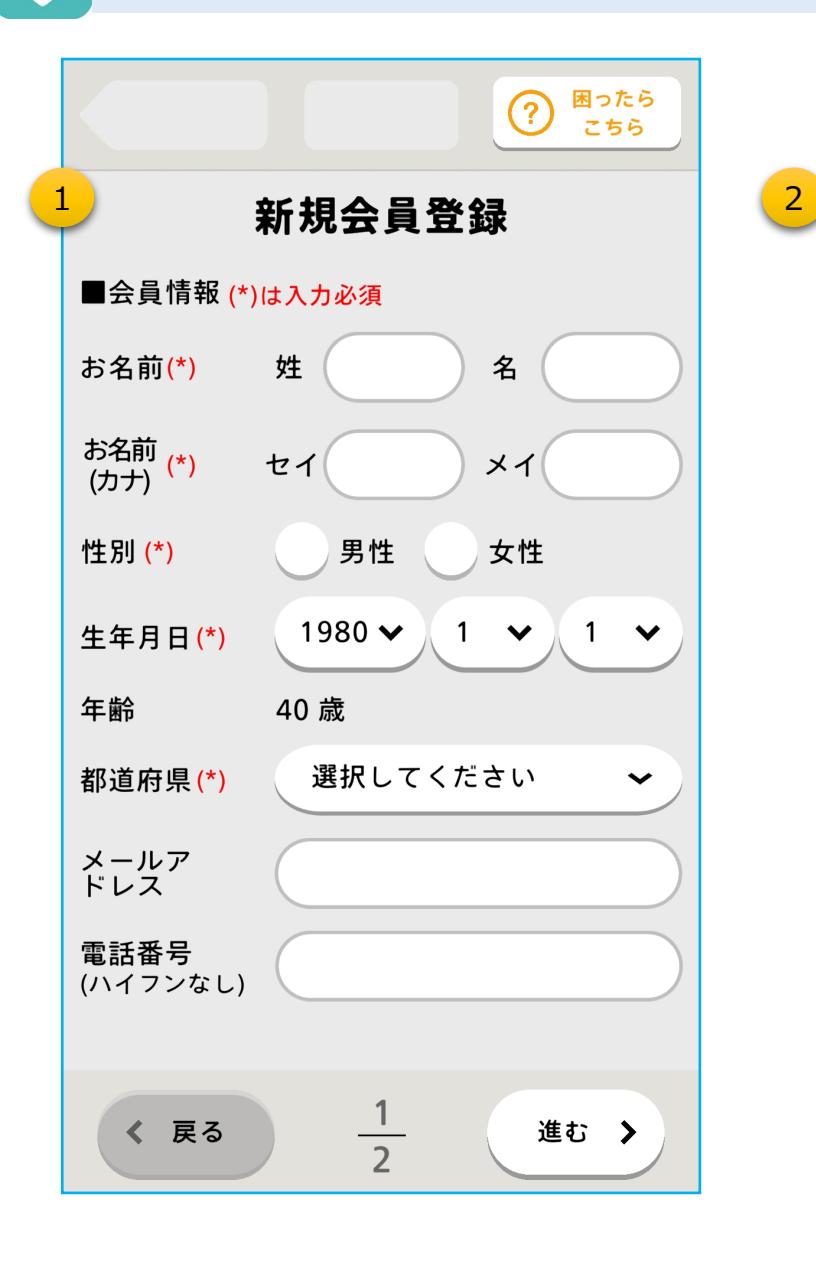

|                      | ② 困ったら<br>こちら |  |
|----------------------|---------------|--|
| 新規会員登録               |               |  |
| ■疾患情報 (*)は入力必須       |               |  |
| 疾患名 <mark>(*)</mark> | がん・           |  |
| 診断日                  | yyyymmdd      |  |
| がん種 <mark>(*)</mark> | 乳がん 🖌         |  |
| ステージ                 | ? ] ] ] ] ]   |  |
| ステージ<br>(小分類)        | ? A B C       |  |
| ステージの<br>診断日         | yyyymmdd      |  |
|                      |               |  |
|                      |               |  |
|                      |               |  |
| . = -                | 2             |  |
| < 戻る                 | 2 進む >        |  |

①会員情報を入力します。((\*)の項目は必須)

名前・カナ・性別・生年月日・都道府県欄をタップし入力してく ださい

HF.

②疾患情報を入力します。((\*)の項目は必須)

【補足】がん種は、疾患名が「がん」の場合のみ

## → 新規会員登録(⇒ 暗証番号の登録)

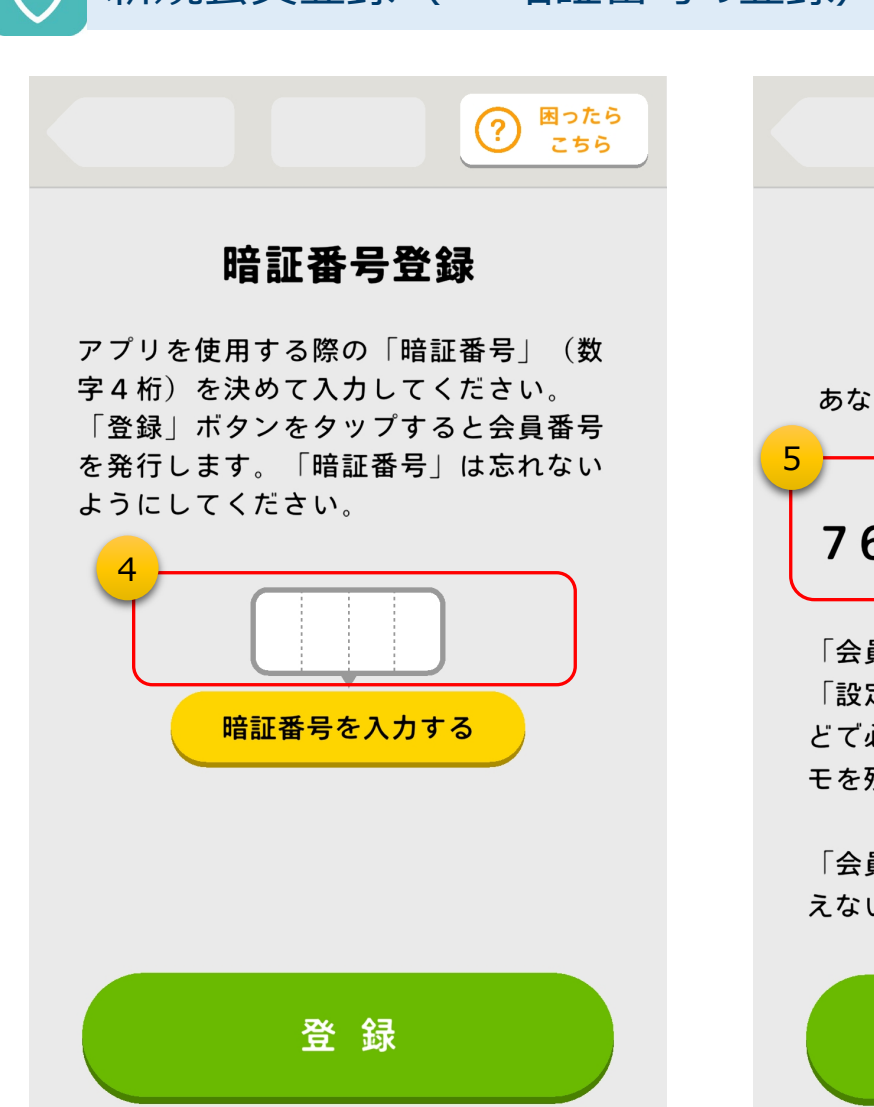

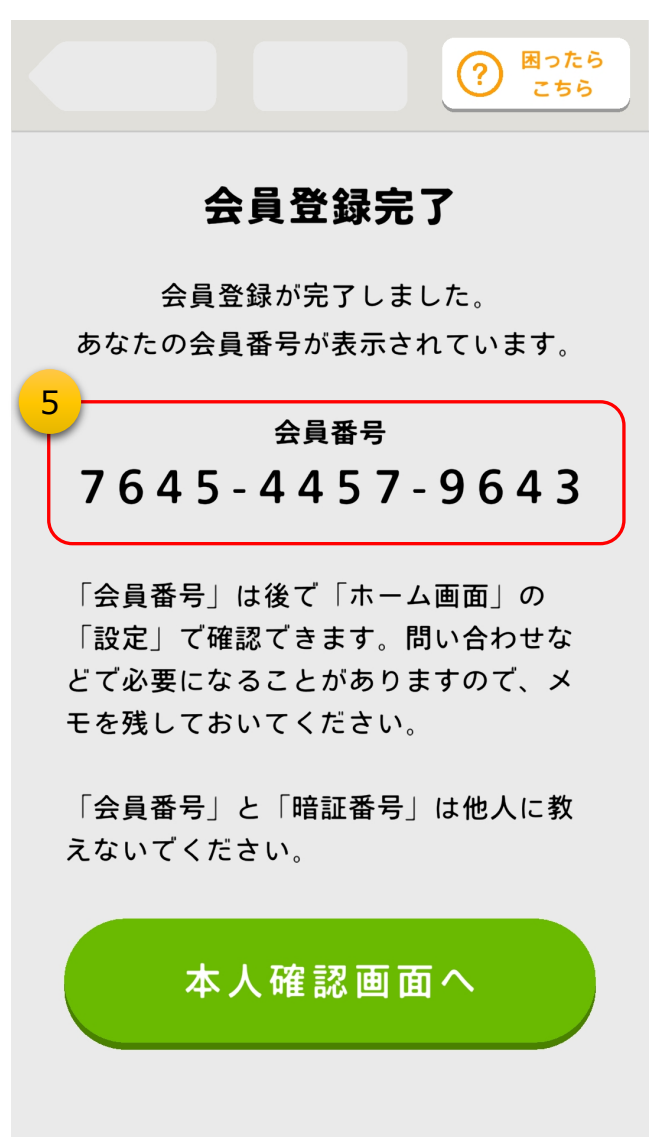

④「暗証番号を入力する」をタップして、今後のログイン時 に必要になる暗証番号(数字4桁)を入力します。

HF

【備忘メモ:暗証番号】

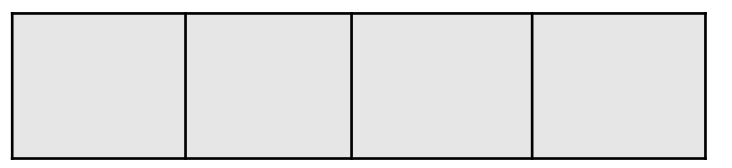

⑤会員番号(12桁)が発行されます。

【備忘メモ:会員番号】

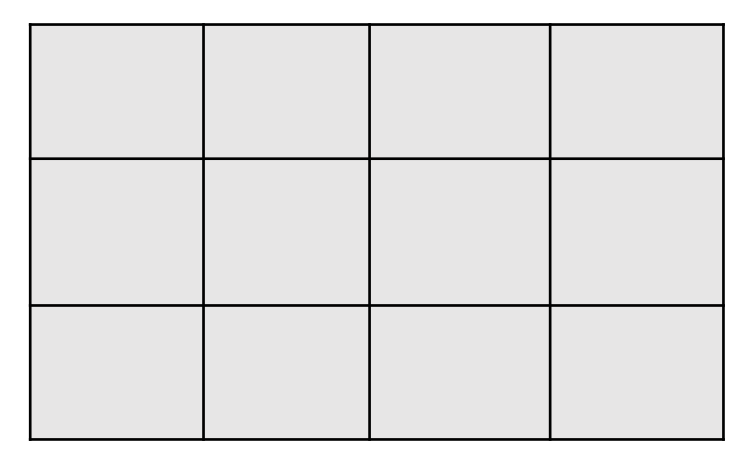

# ③ アプリの起動~ログイン(本人確認)

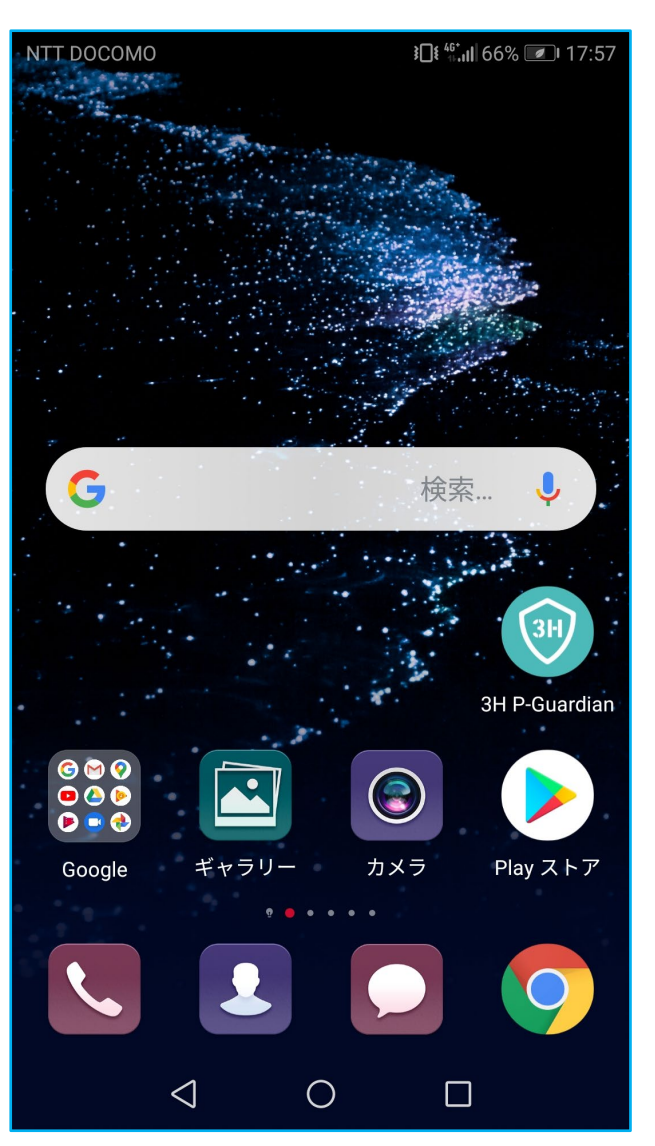

①アイコンをタップしてアプリを起動します。

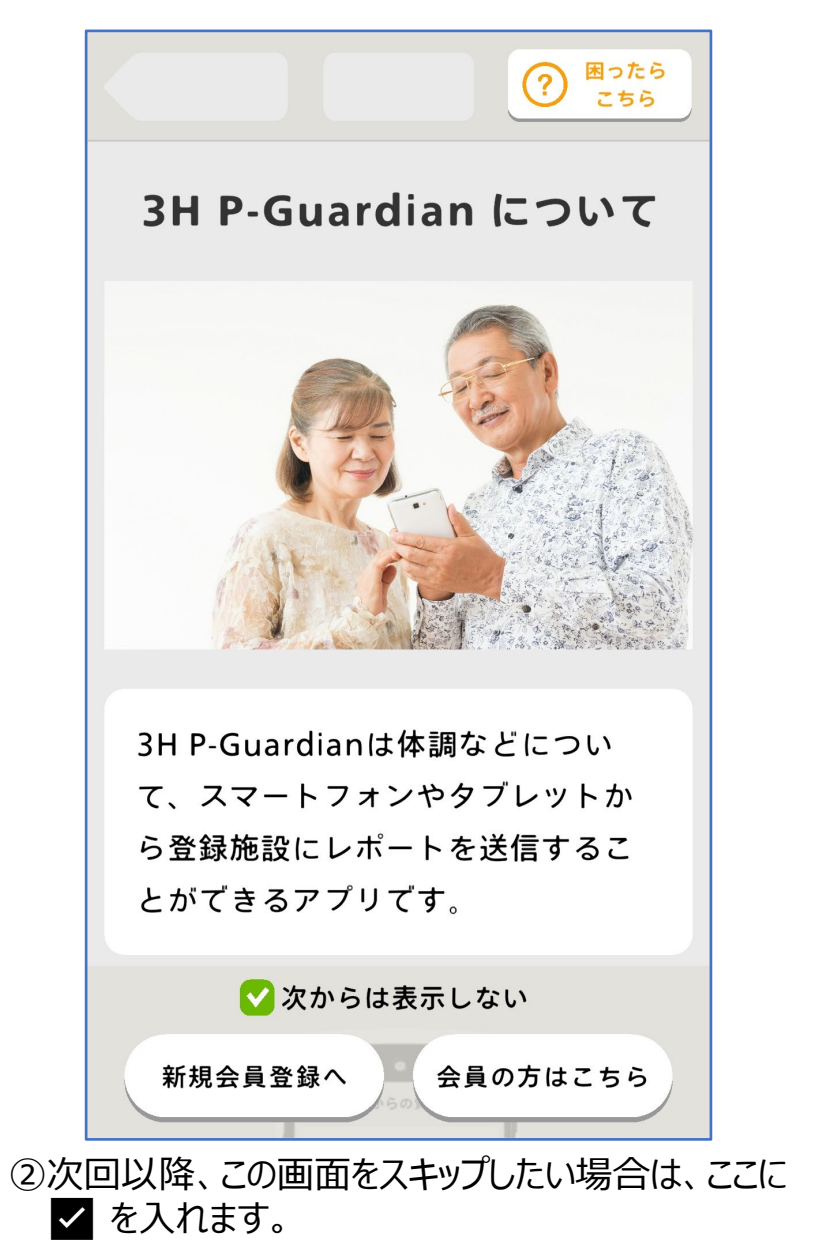

③「会員の方はこちら」をタップして本人確認に進みます。

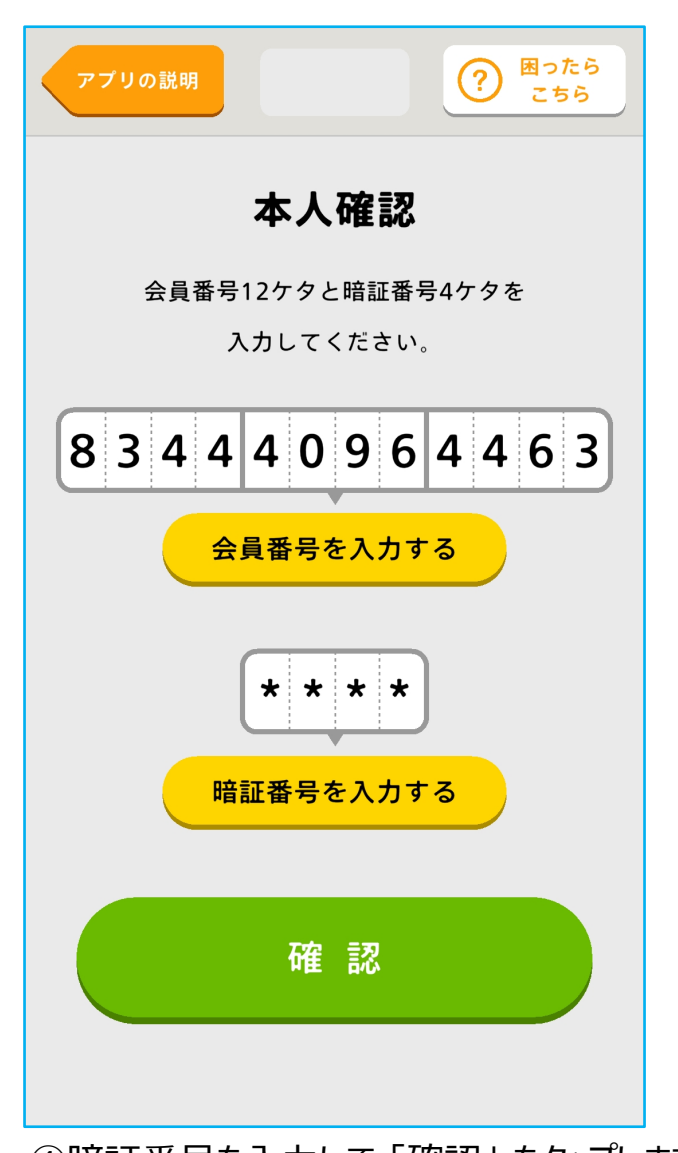

ΗE

④暗証番号を入力して「確認」をタップします。

# 🕦 チュートリアル:質問票(患者日誌)の回答方法(1/4)

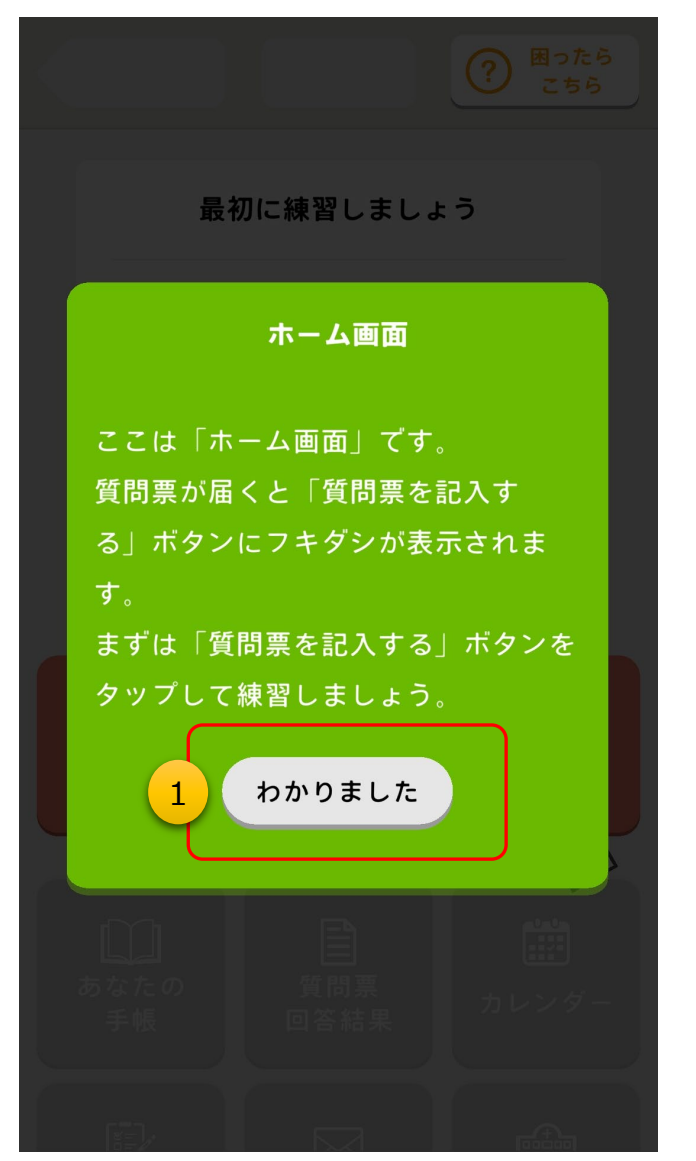

①初回ログイン時のみ、質問票(患者日誌)への回答のチュートリアル(練習)が始まります。

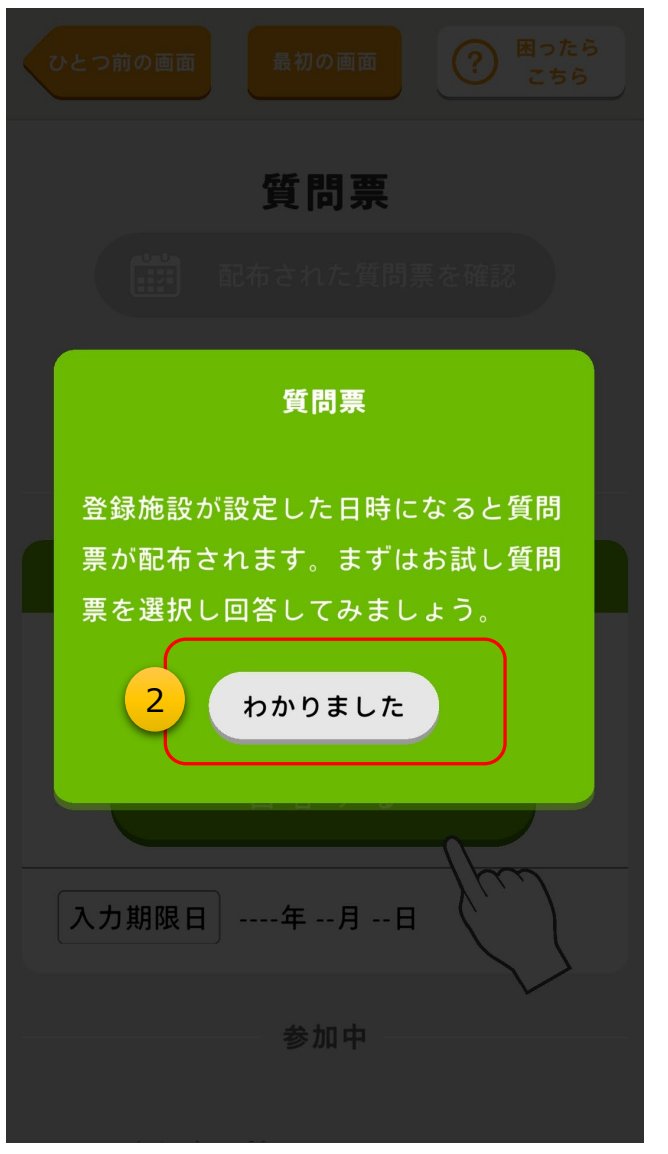

②お試し質問票が始まります。 「わかりました」をタップします。

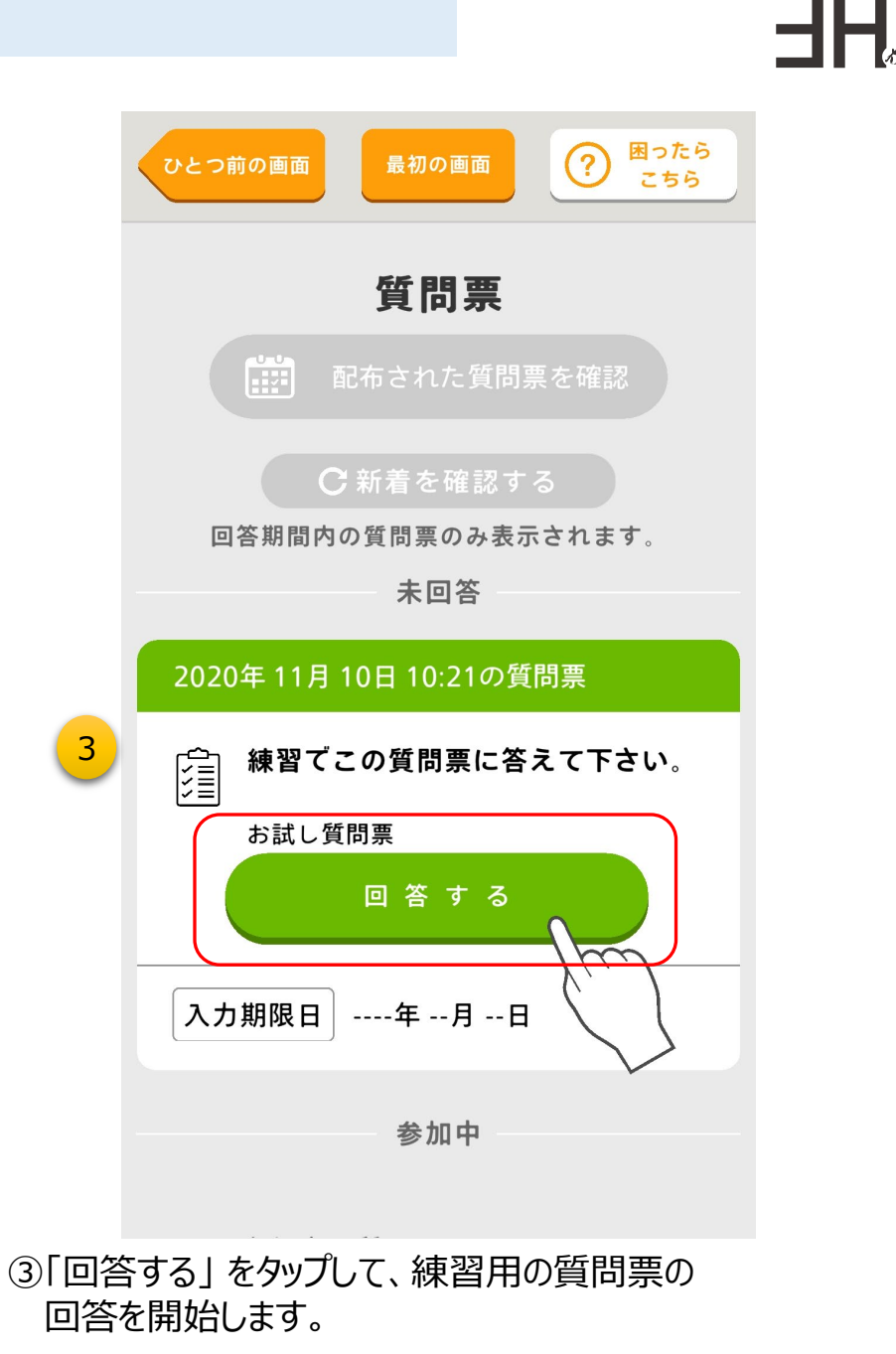

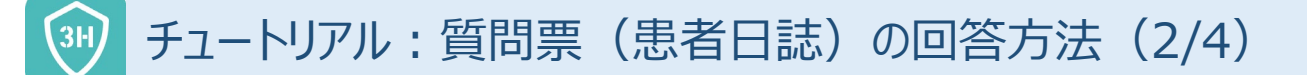

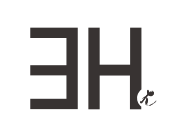

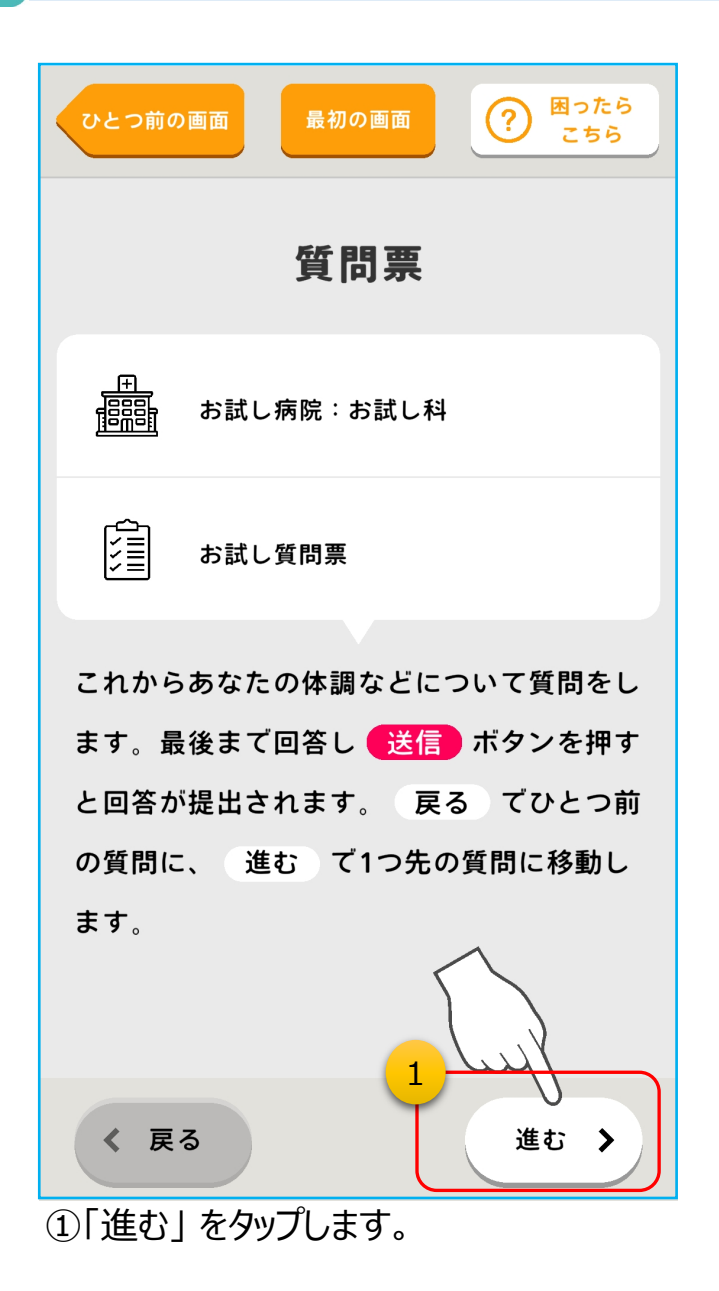

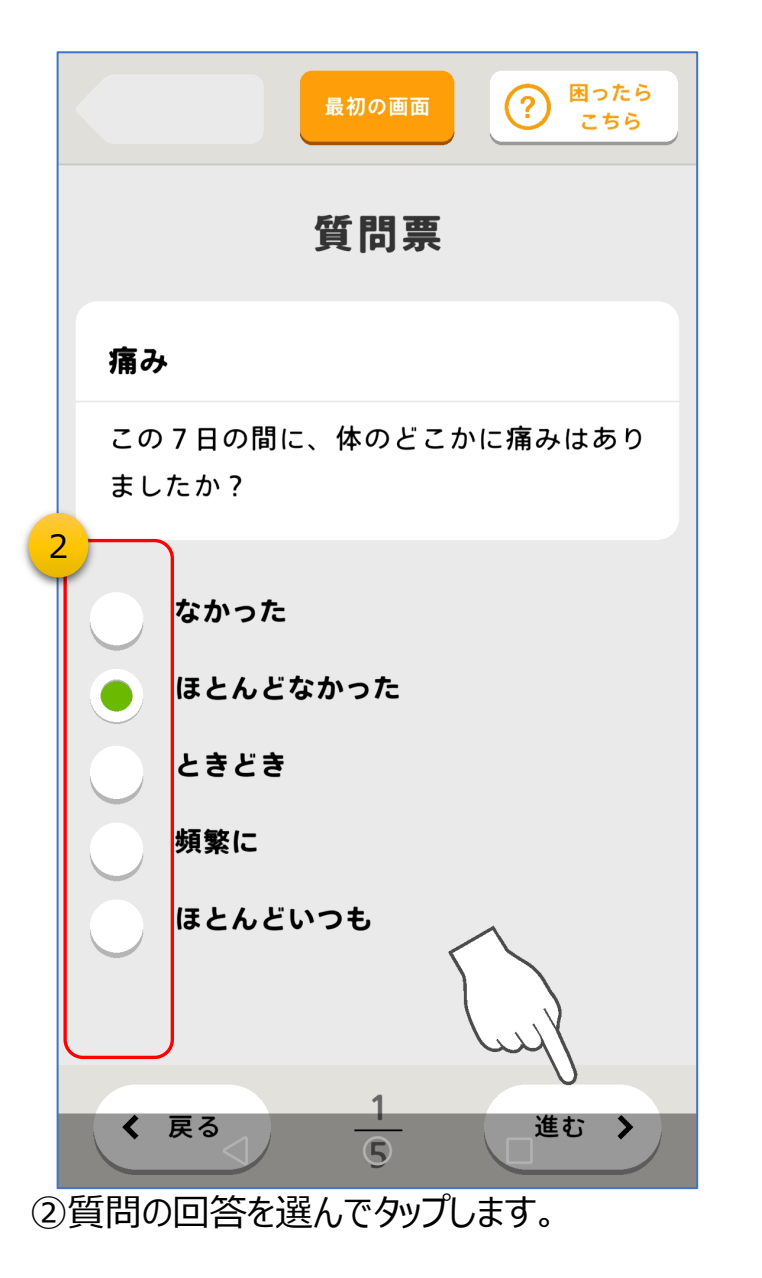

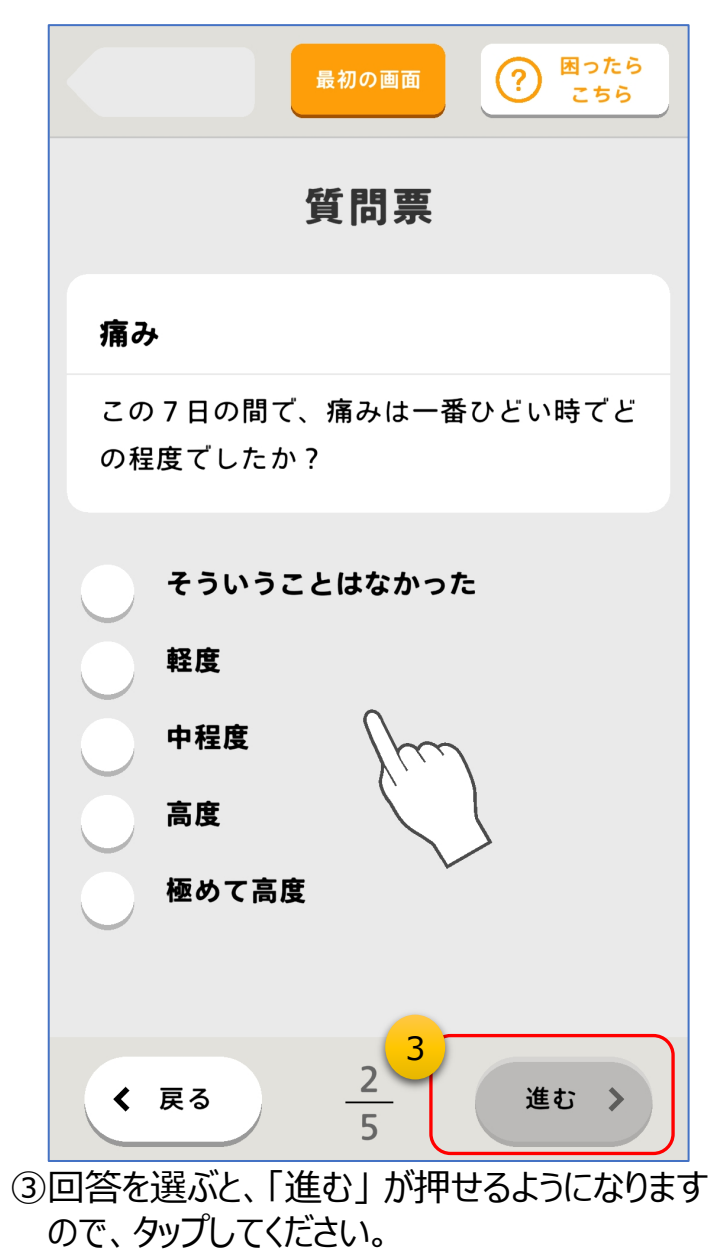

## 🥶 チュートリアル:質問票(患者日誌)の回答方法(3/4)

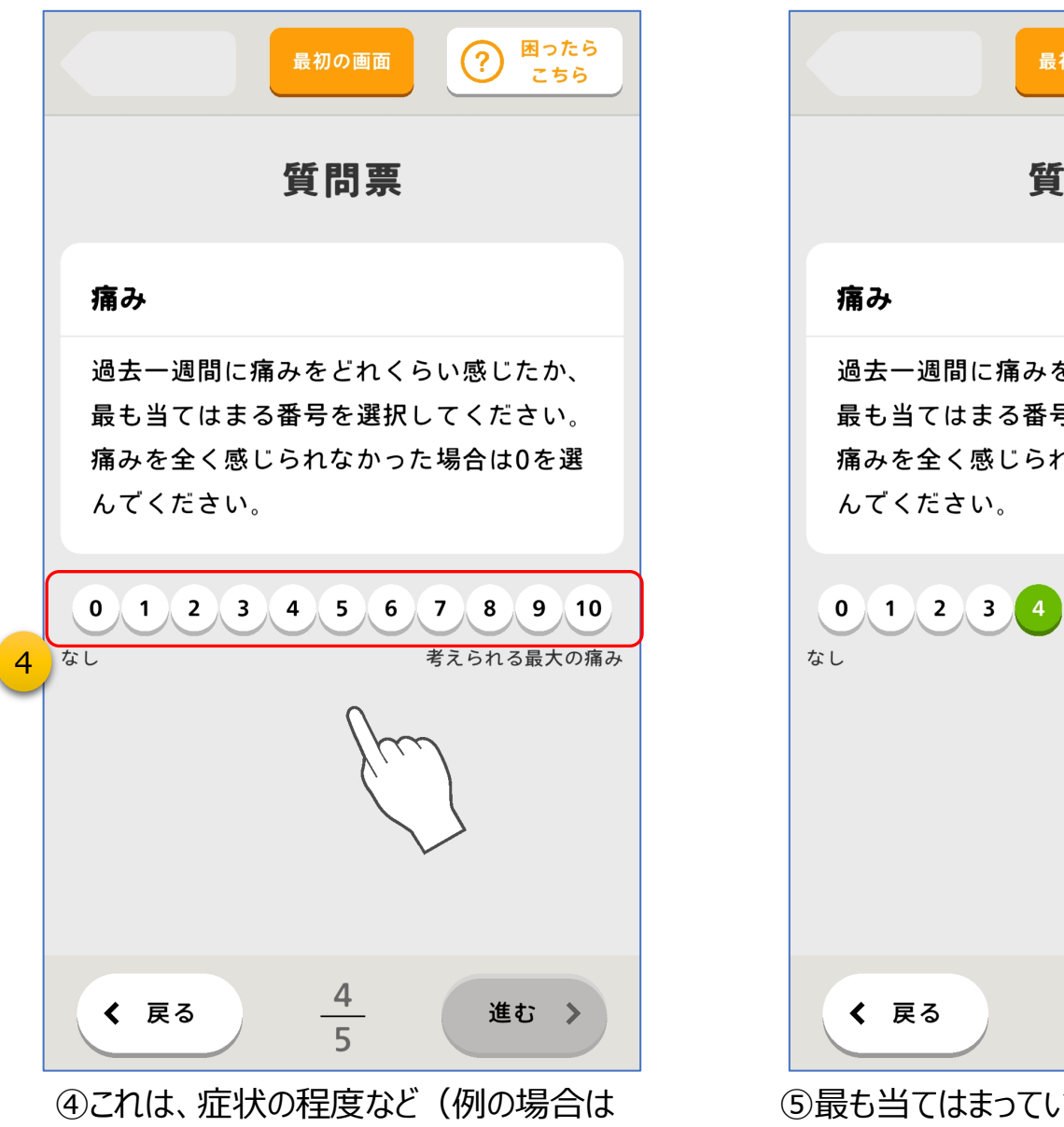

11段階)を回答するものです。

# 困ったら (?) 最初の画面 こちら 質問票 過去一週間に痛みをどれくらい感じたか、 最も当てはまる番号を選択してください。 痛みを全く感じられなかった場合は0を選 0 1 2 3 4 5 6 7 8 9 10 考えられる最大の痛み 5 4 進む > ⑤最も当てはまっている程度を選択して、

⑤最も当てはまっている程度を選択し<sup>-</sup> 「進む」をタップしてください。

## 🕦 チュートリアル:質問票(患者日誌)の回答方法(3/4)

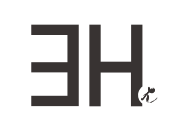

8

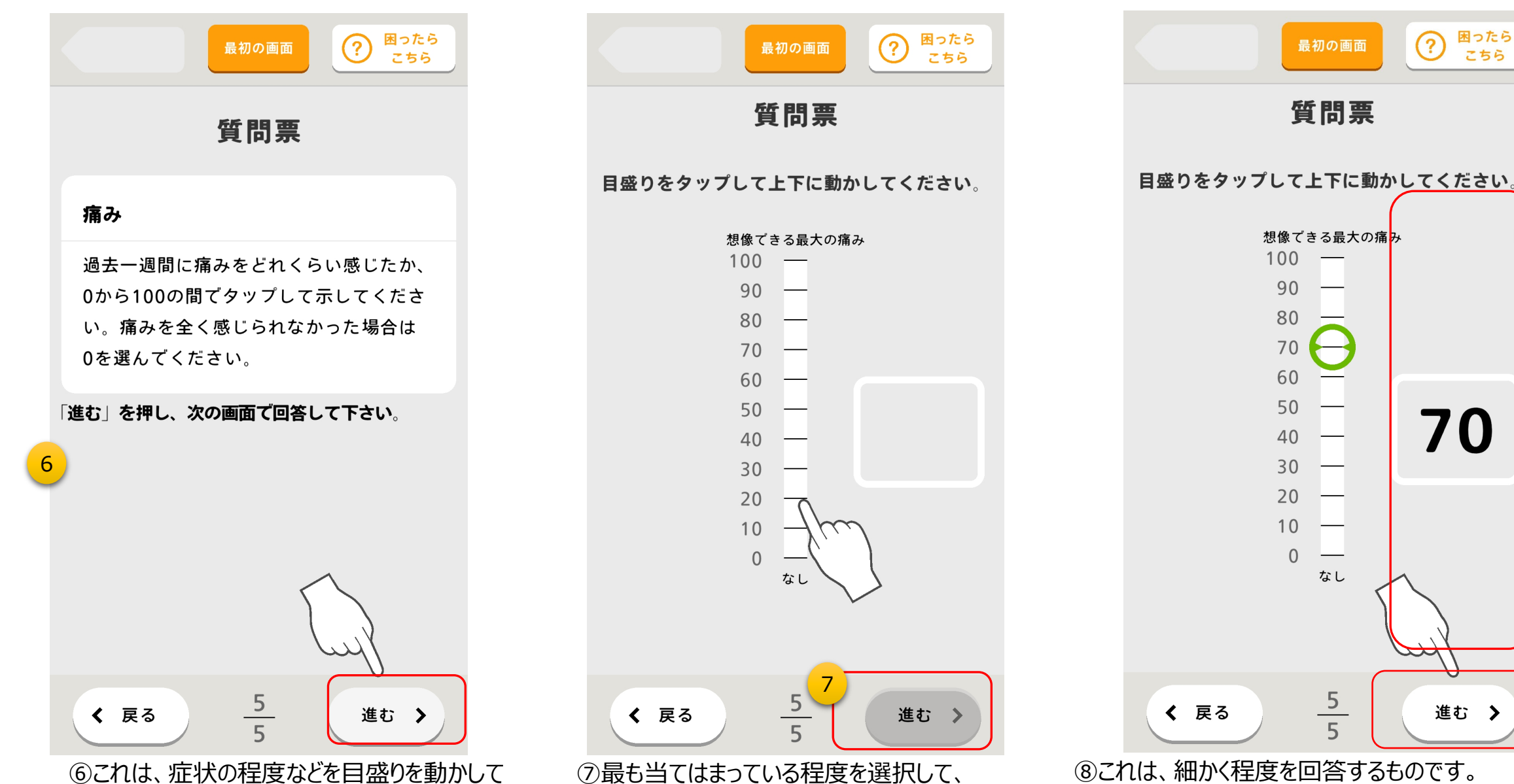

回答するものです。

⑦最も当てはまっている程度を選択して、 「進む」をタップしてください。 ⑧これは、細かく程度を回答するものです。 指でゲージに触れたまま上下させて、「進む」 をタップします。

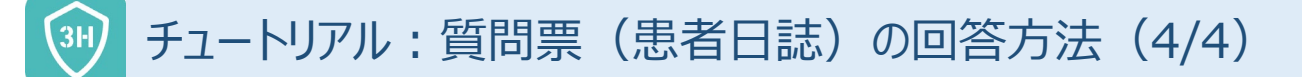

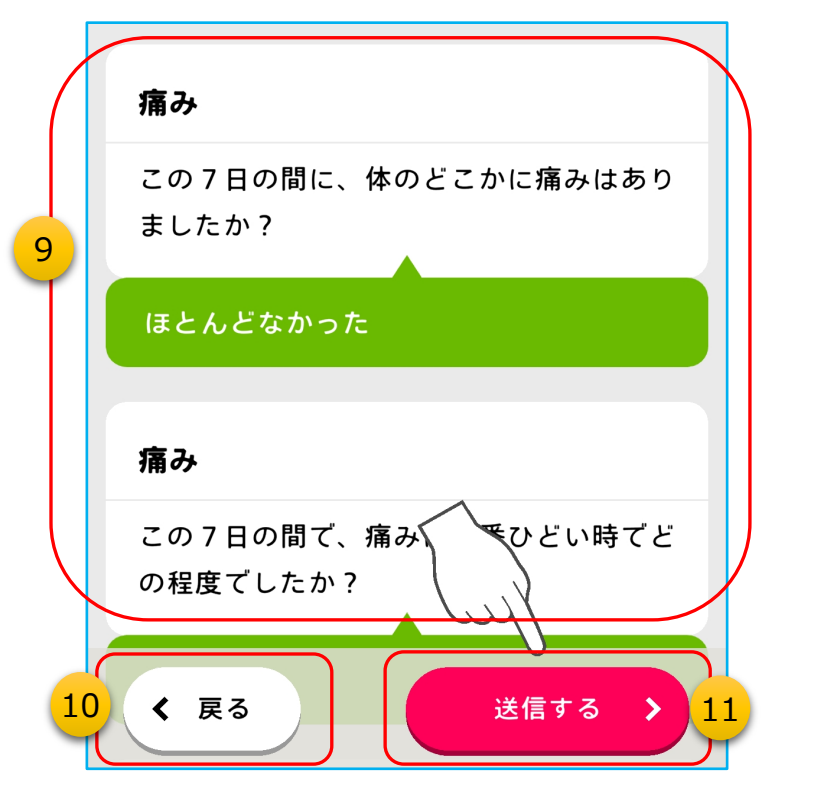

⑨質問票を最後まで回答すると、このような画面が表示されます。 この部分をスクロールすると、回答した内容を全て確認することができます。

10回答を修正する場合は、「戻る」をタップして、 変更したい質問まで戻ってください。

⑪このままの回答で良い場合は、「送信する」をタッ プします。

※練習ですので、実際には回答内容は送信され ません。

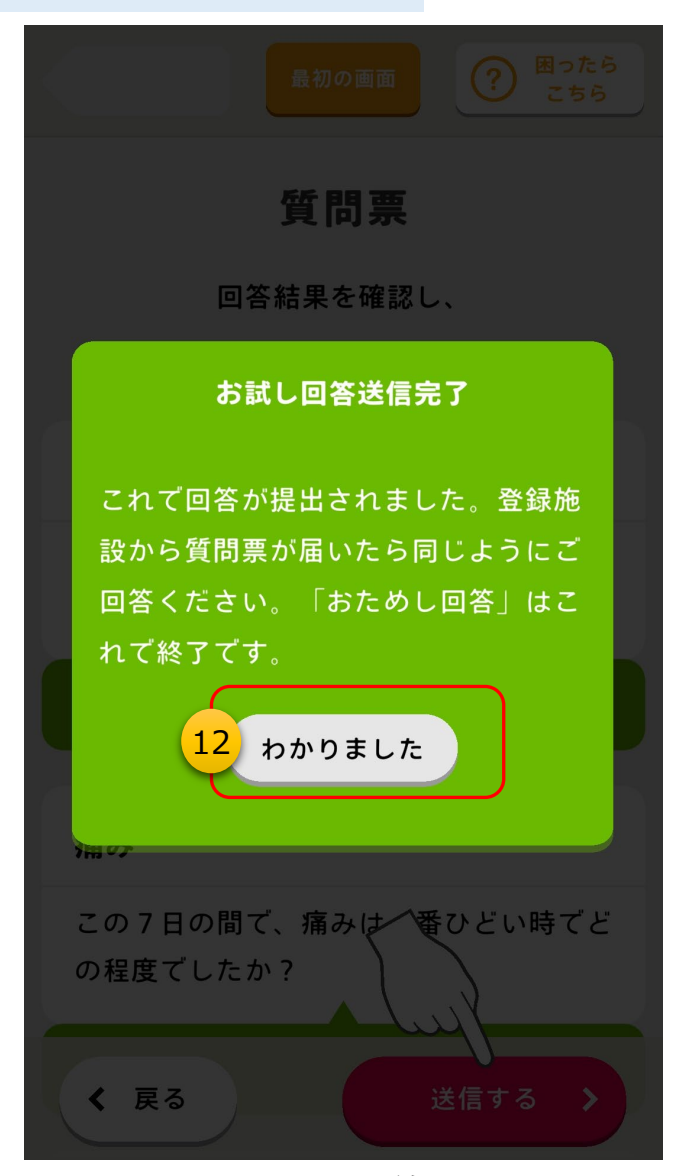

②以上でチュートリアルは終了です。「わかりました」をタップしてください。

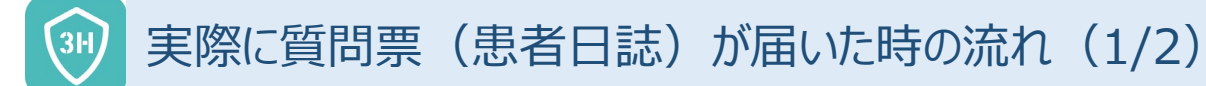

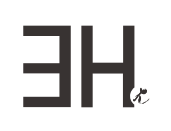

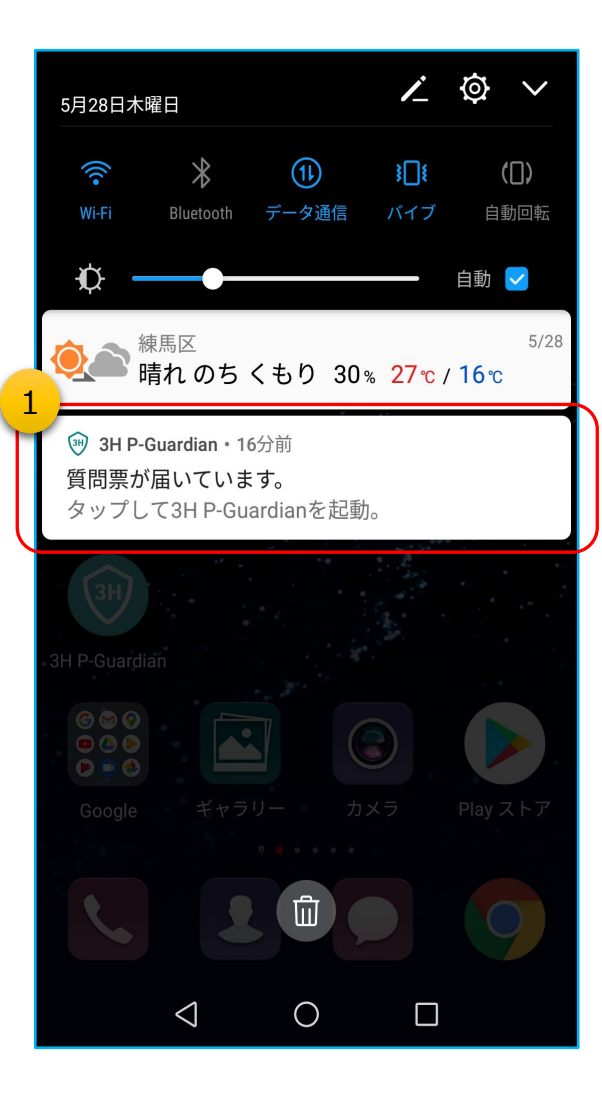

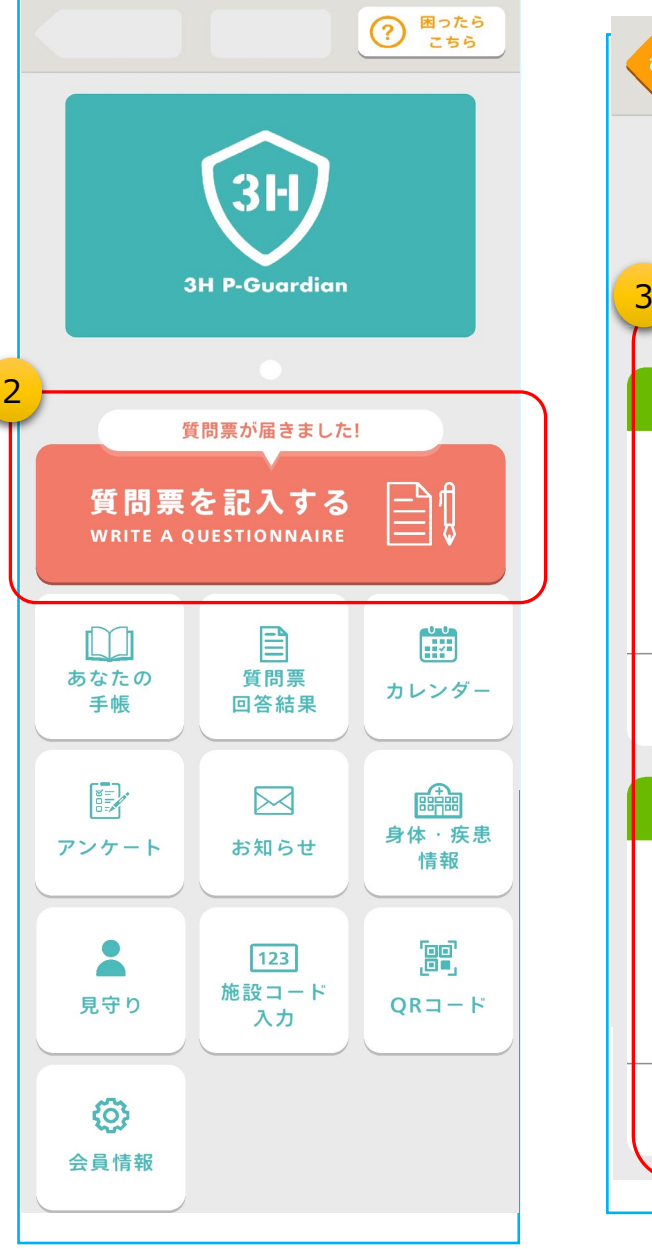

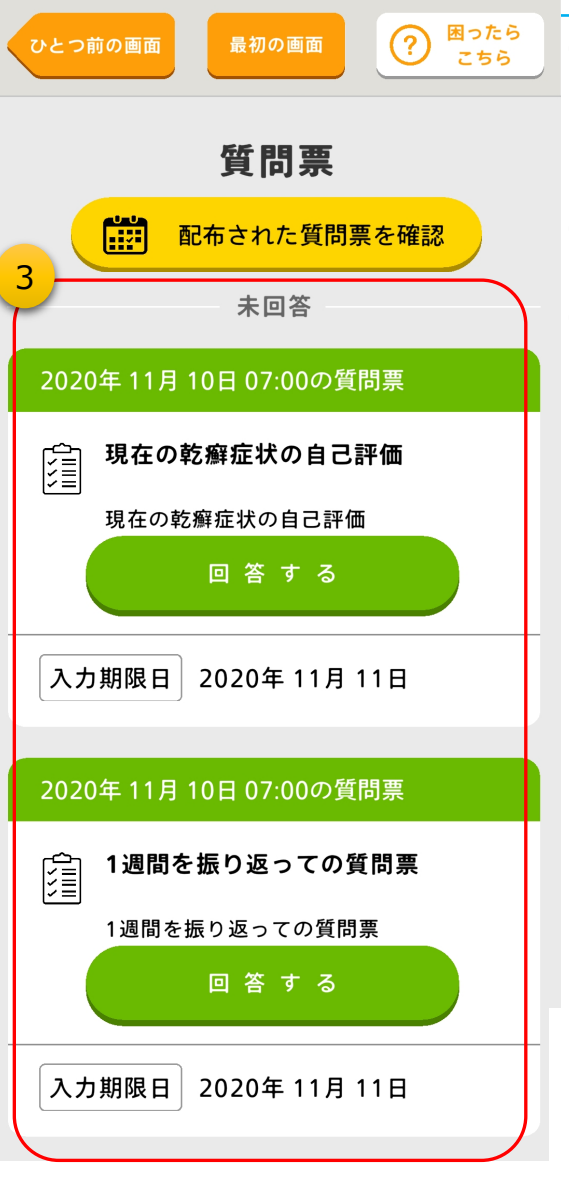

 アプリに質問票が届くと、このように通知が 表示されます。

②「質問票を記入する」 をタップしてください。

③一度に複数の質問票が届いている場合、 この画面のように回答可能な質問票が 並びます。 それぞれ、「回答する」をタップして設問に

回答してください。

※表示されている入力期限日までに回答 しなかった場合は未回答として記録され、 期限日以降に回答することはできません。

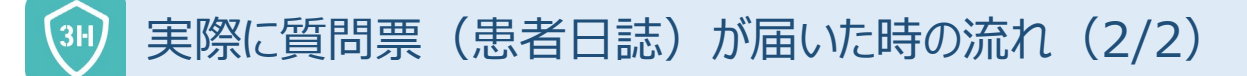

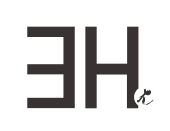

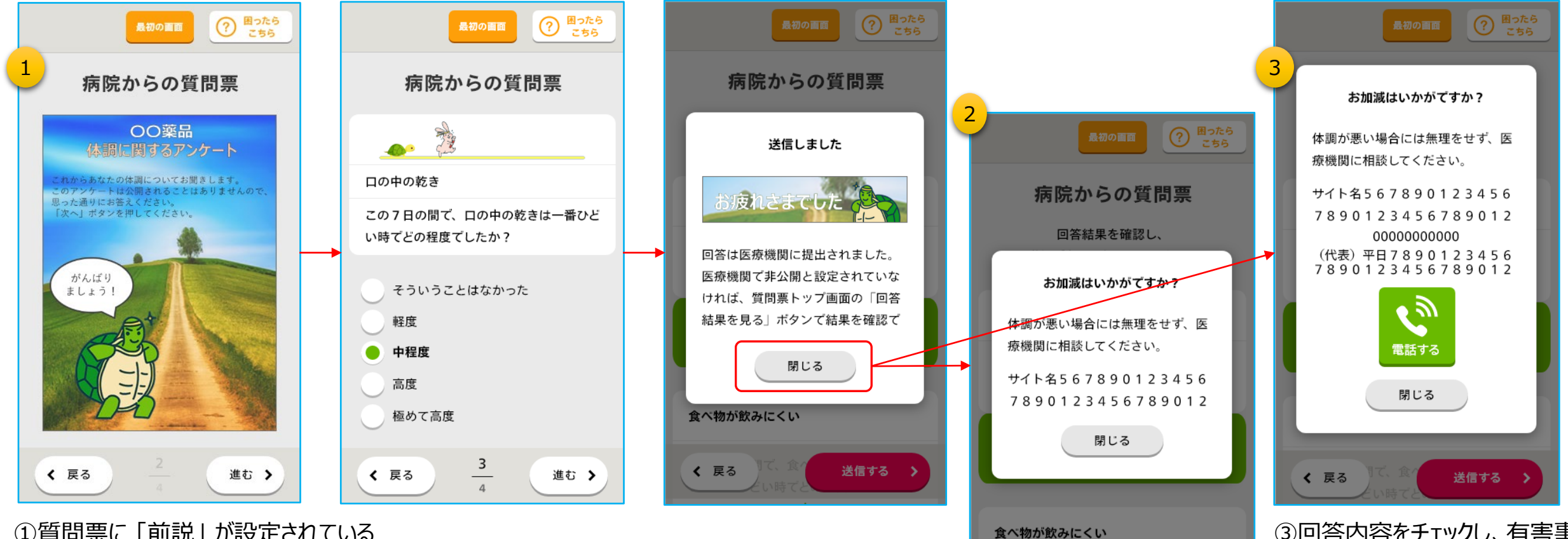

①質問票に「前説」が設定されている 場合は、このように表紙が表示され ます。

> ②回答内容をチェックし、有害事象の 兆候などを検知した場合は、このよう に医療機関へのご相談を促す画面 が表示されます。(医療機関の電 話番号が未登録の場合)

く 戻る

送信する >

③回答内容をチェックし、有害事 象の兆候などを検知した場合は、 医療機関への電話を促す画面 が表示されます。(医療機関の 電話番号が登録されている場 合)

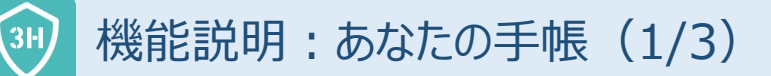

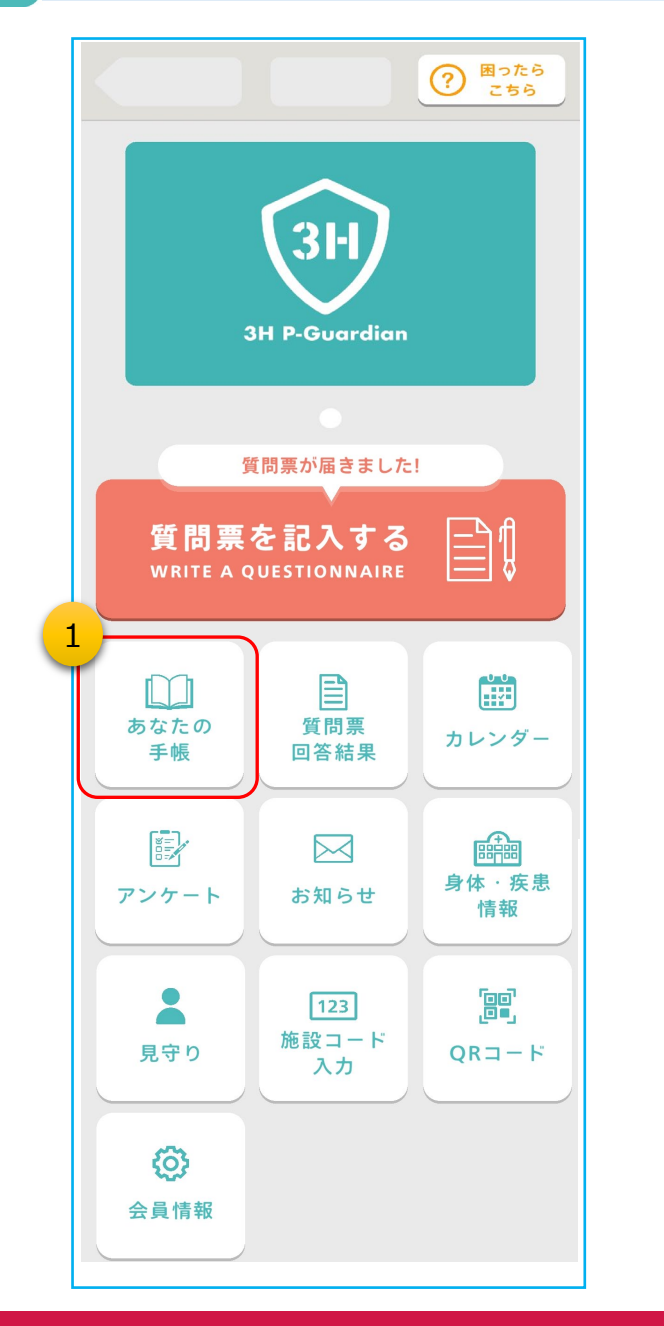

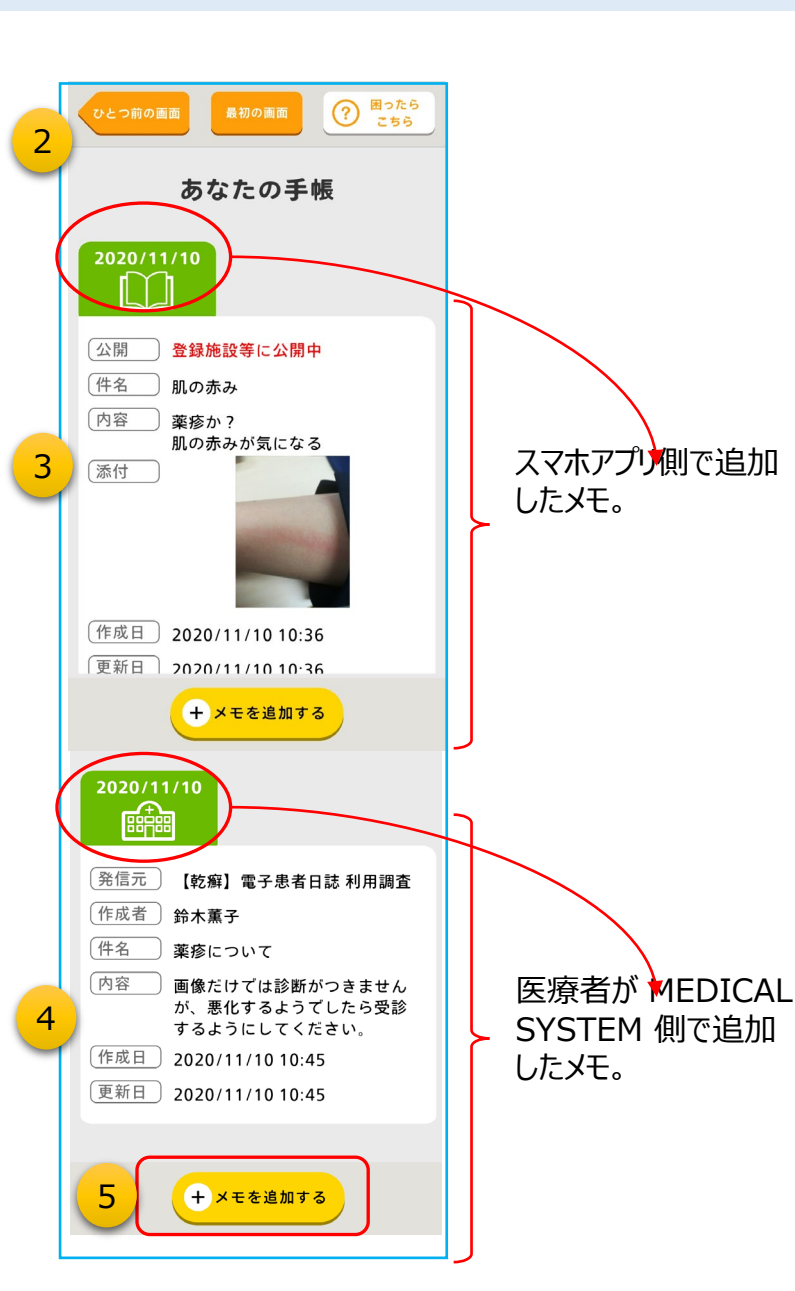

①ホーム画面の「あなたの手帳」をタップします。

-HH

 ②あなたの手帳には、スマートフォンアプリで追加した メモと、施設側が追加したメモが、日付順
 (降順:最近の日付→古い日付の順)に並んで表 示されます。

③スマートフォンアプリで追加したメモは、テキスト文字 だけでなく、画像を貼付することができ、サムネイルを タップすると拡大表示されます。(1つのメモで最大 5枚まで添付可(合計20MBまで)) メモは、登録施設と共有したり、自分だけが閲覧 できるように設定できます。

 ④施設者がスマートフォンアプリ宛てに登録したメモも 表示されます。
 テキスト文字だけでなく、画像やPDFファイルが添付 されることもあります。(「ファイル」をタップするとファ イルが開きます)

⑤メモを追加したい時は、「+メモを追加する」をタップ してください。

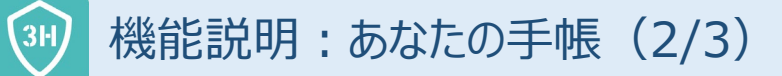

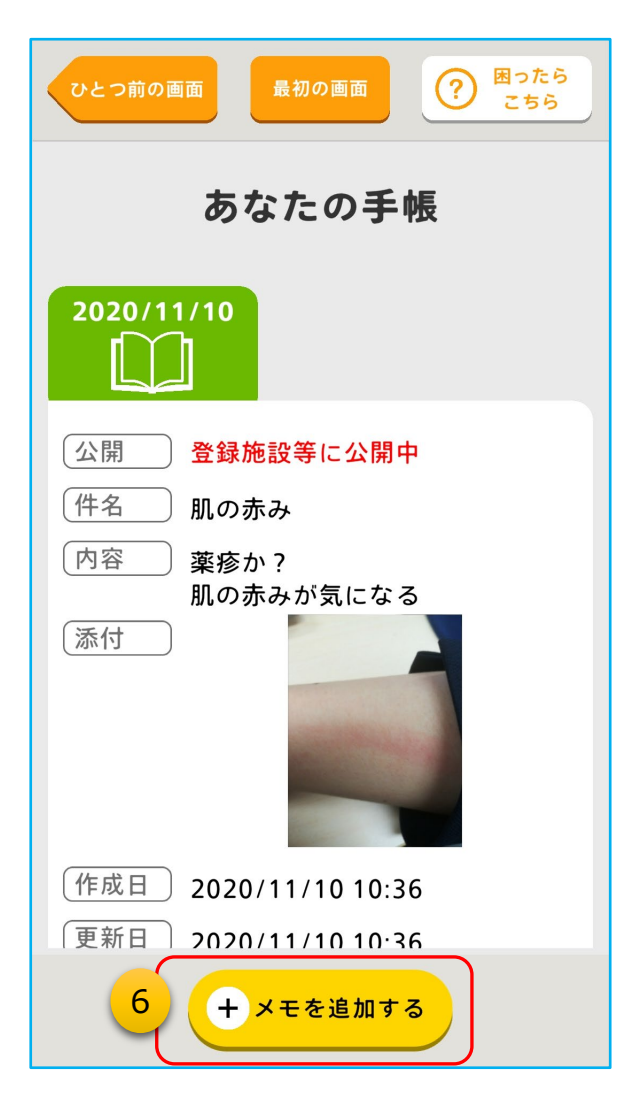

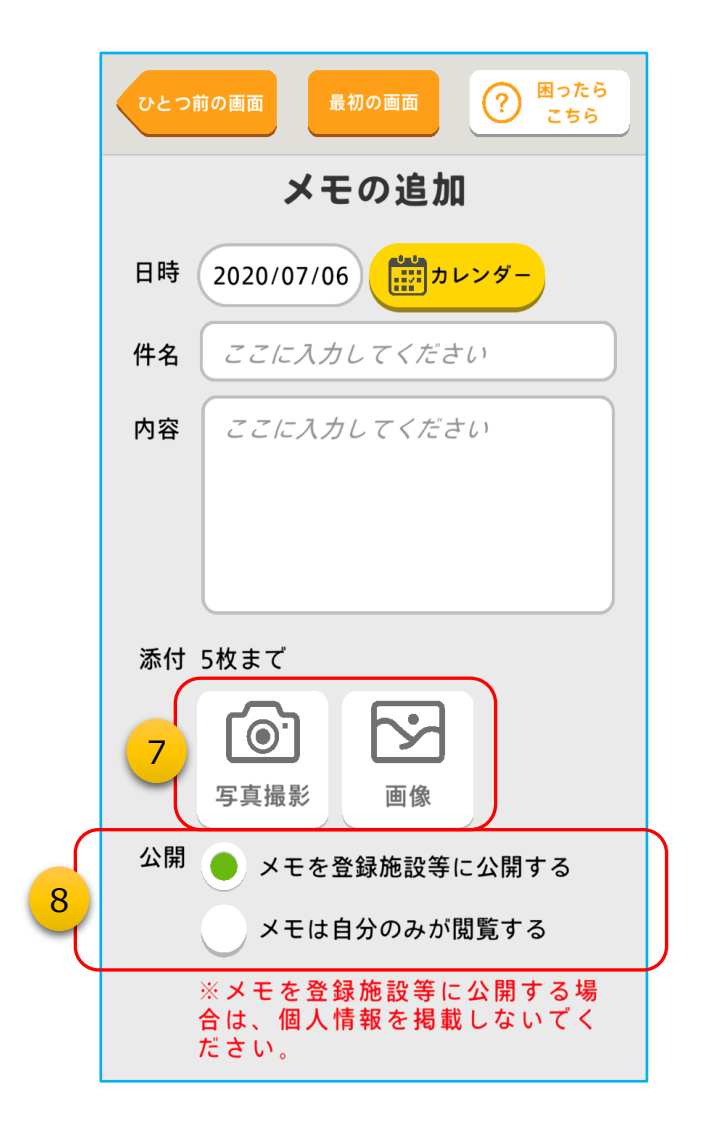

⑥メモを残したい時は、「+メモを追加する」をタップします。

# ⑦メモに画像を添付する場合は、このボタンをタップします。 1度に添付できるのは5枚まで(計20MB)です。 ・写真撮影:カメラを起動して撮影した画像を添付 ・画像:保存している画像を選んで添付

⑧メモは、病院などの登録施設に公開して共有することができ ます。(公開設定は、後から変更できます)

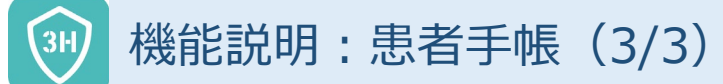

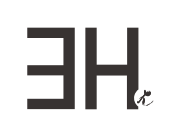

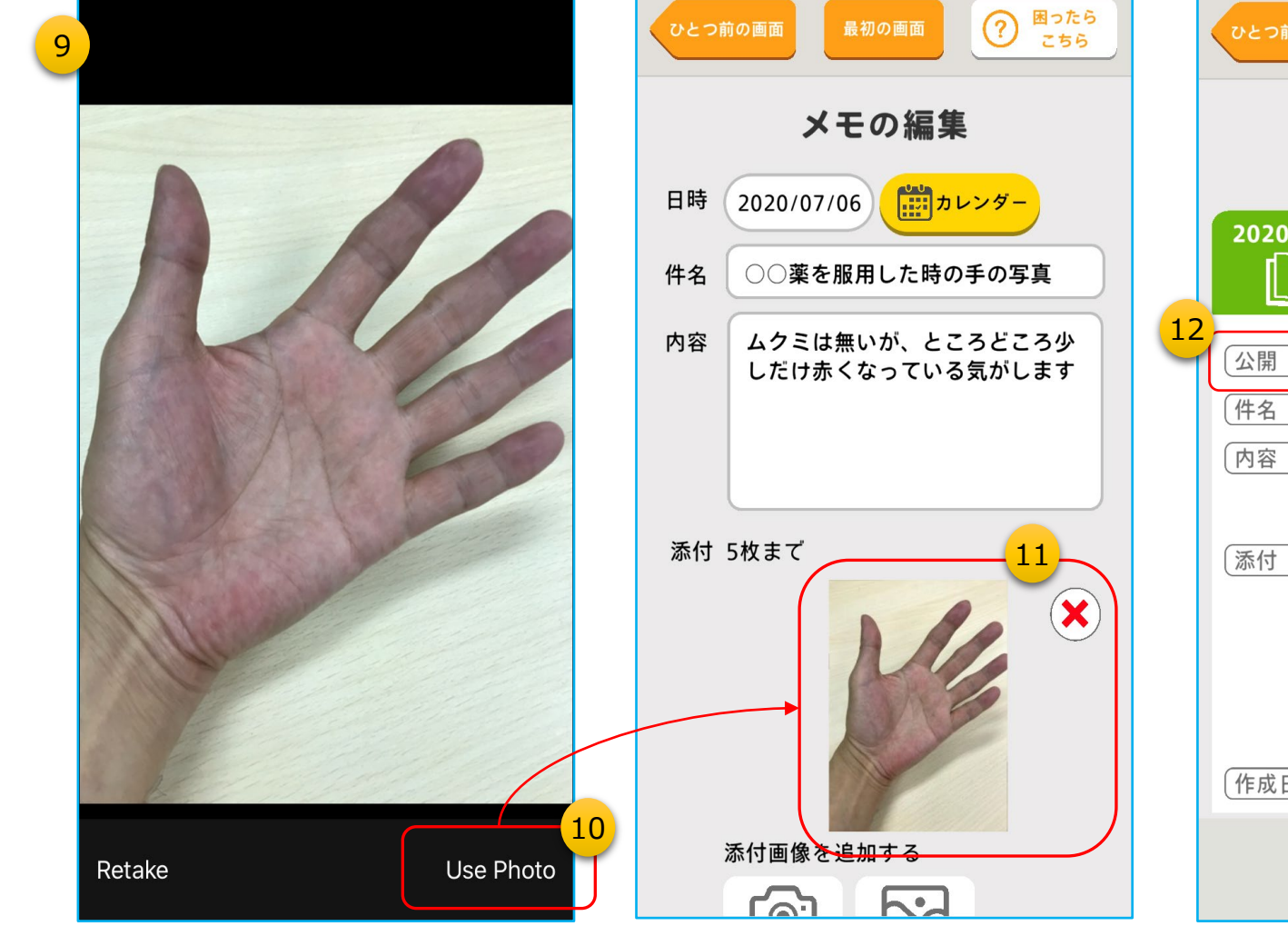

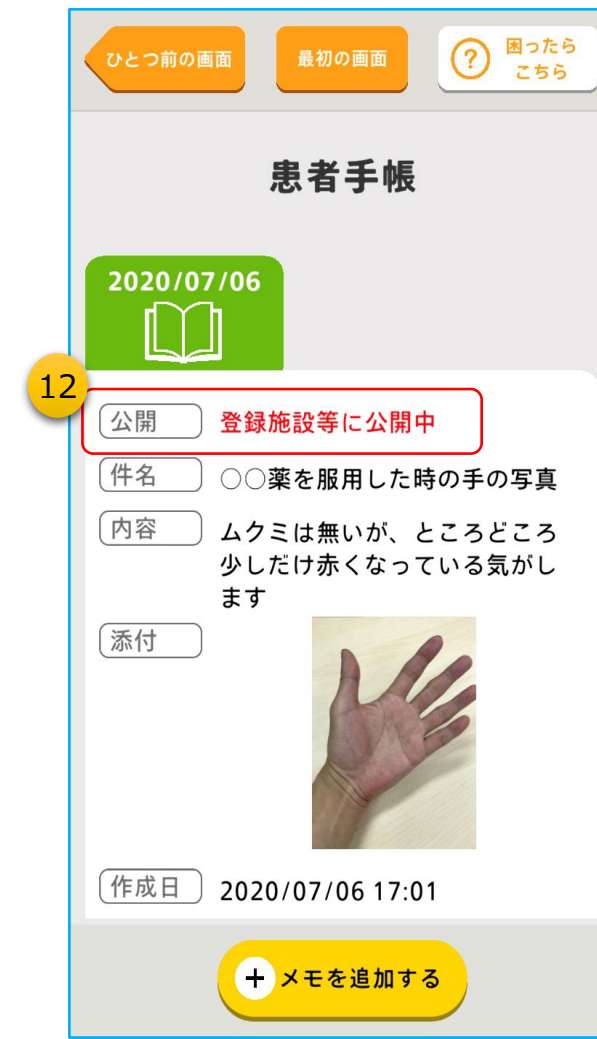

⑨写真撮影をタップすると、このようにス マートフォンのカメラが起動します。

- ⑩写真を撮り直す時は「Retake」、撮影した写真を添付する時は「Use Photo」をタップします。(iPhoneの場合)
  - ※操作感は、お使いのスマートフォンに よって異なります
- ①撮影した画像は、このようにサムネイル 化されてメモに貼られます。
   「X」をタップすると、画像を削除できます。

②病院などの登録施設に公開しているか、非公開なのかを表示しています。

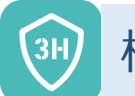

#### 機能説明:質問票の過去の回答結果照会

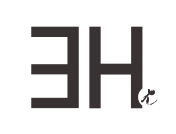

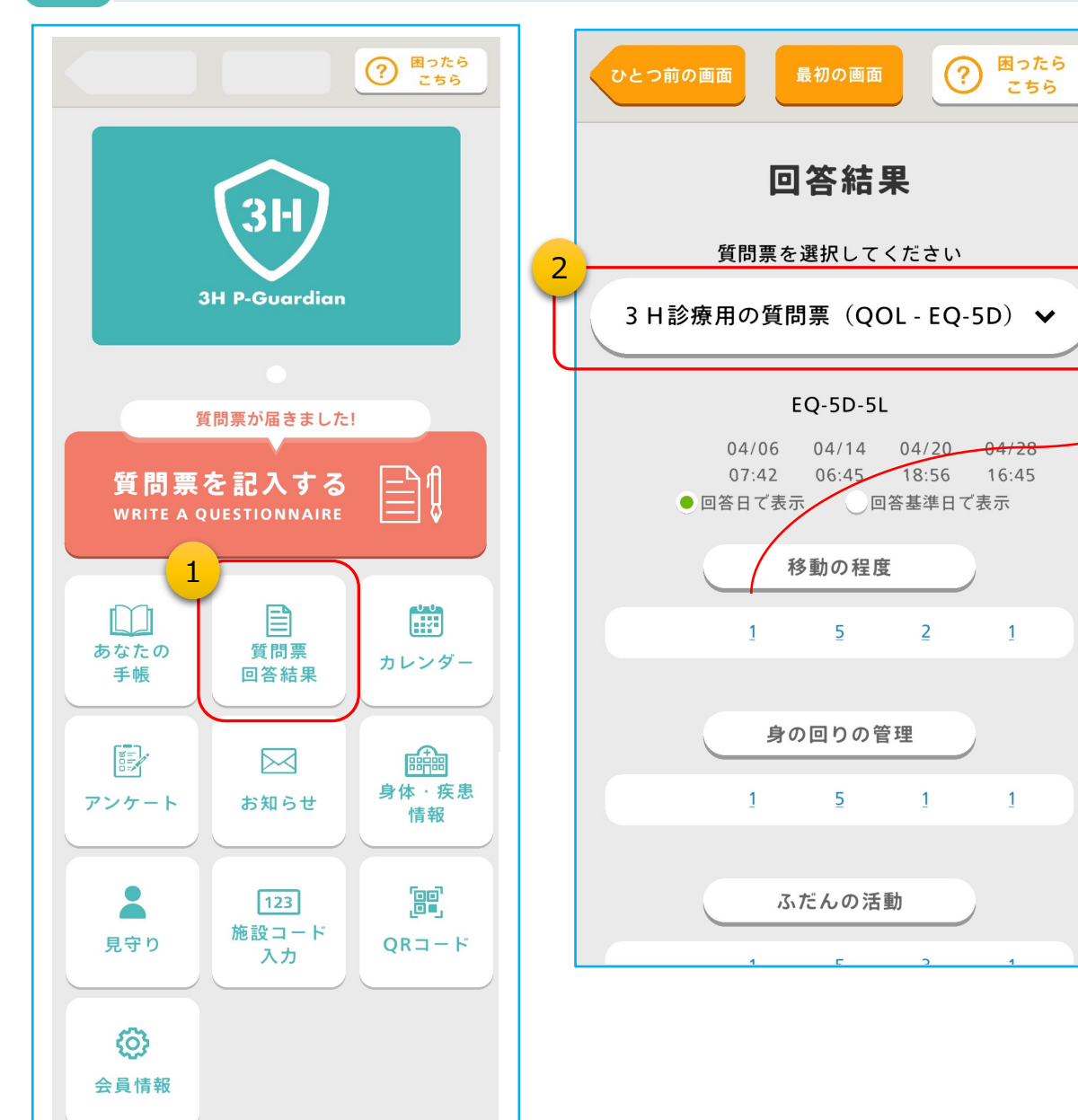

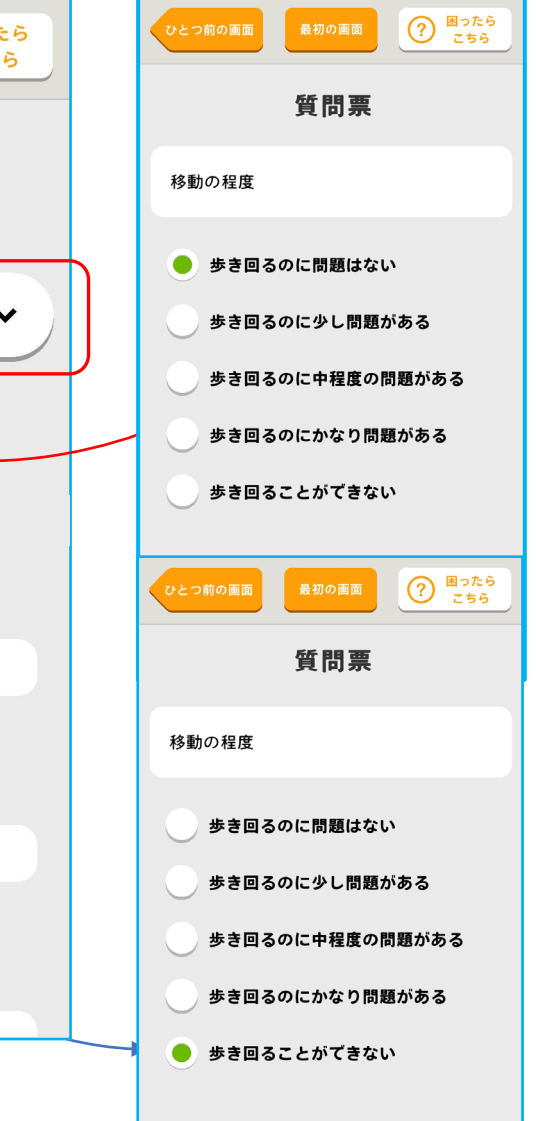

- ①「質問票回答結果」をタップすると、質問票の過去の回答結果を閲覧することができます。
   グラフ表示可能な回答は折れ線グラフで表示されます。
  - ※医療機関側で回答結果を非公開にしている 場合は閲覧できません。 (例:治験に参加している場合)

②複数種類の質問票を受けている場合は、プルダウンで閲覧したい質問票を選びます。

③回答結果をタップすると、質問内容と回答結果 の詳細を確認することができます。

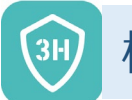

#### 機能説明:カレンダー機能(1/2)

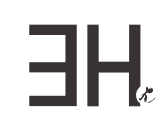

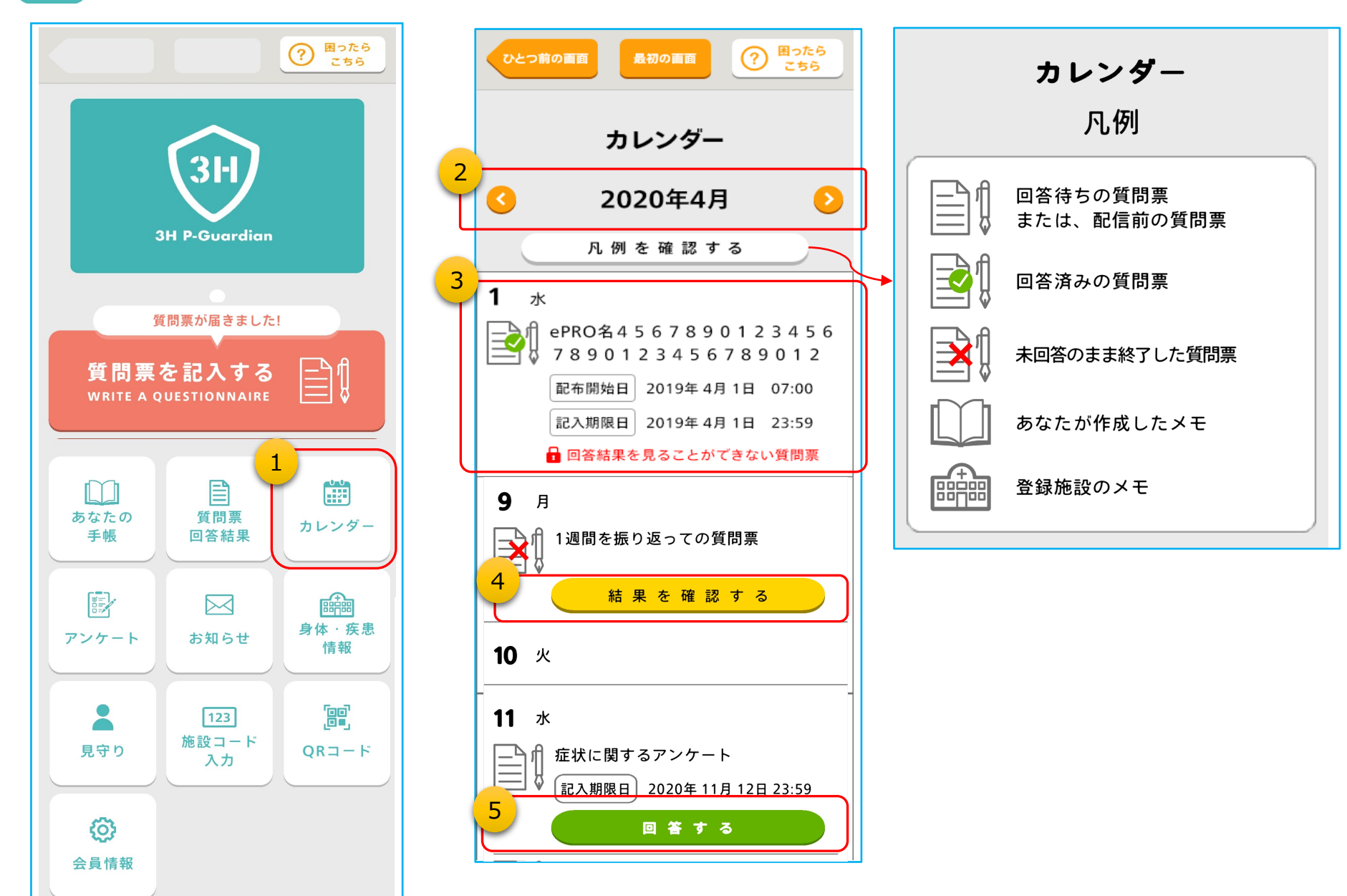

 ①「カレンダー」をタップすると、カレンダー 機能が表示されます。

②カレンダーは当月の1日~が初期表 示されています。前後の月に移動す るには、「<」、「>」をタップします。

③登録施設側で回答結果を非公開に している質問票の回答済み表示例 です。

④登録施設側で回答結果を公開している質問票の回答済み表示例です。
 「結果を確認する」をタップすると、回答結果の閲覧画面に遷移します。

⑤質問票が届いていて、まだ回答してい ない場合の表示例です。 「回答する」をタップすると、回答する 画面に遷移します。

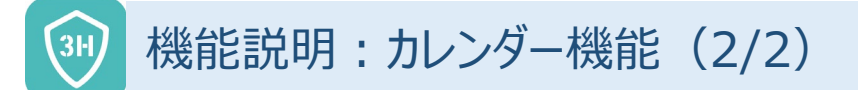

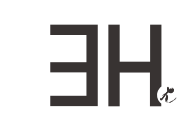

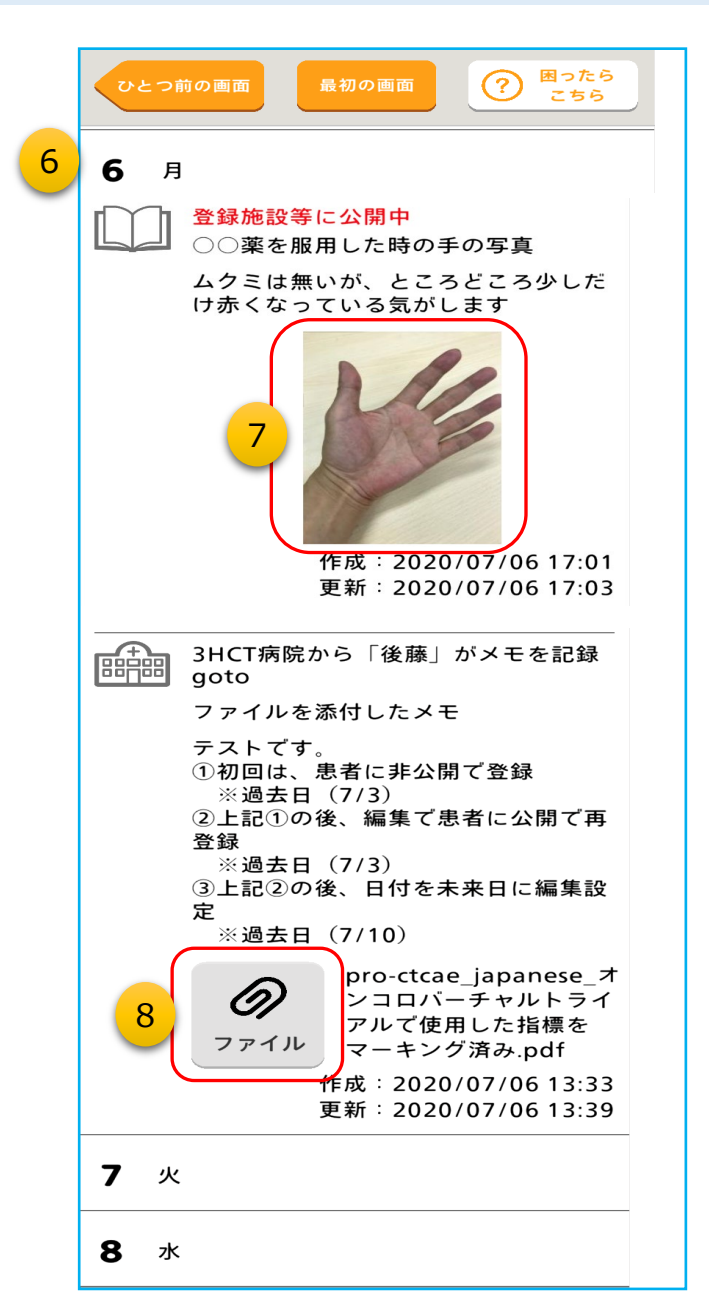

⑥「あなたの手帳」に記録された情報もカレンダー に表示されます。

⑦「あなたの手帳」と同様に、サムネイルをタップす ると、画像が拡大表示されます」。

⑧「あなたの手帳」と同様に、「ファイル」をタップすると、ファイルが開きます。

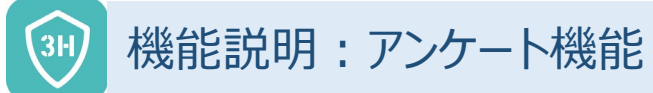

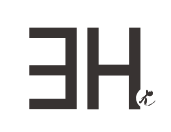

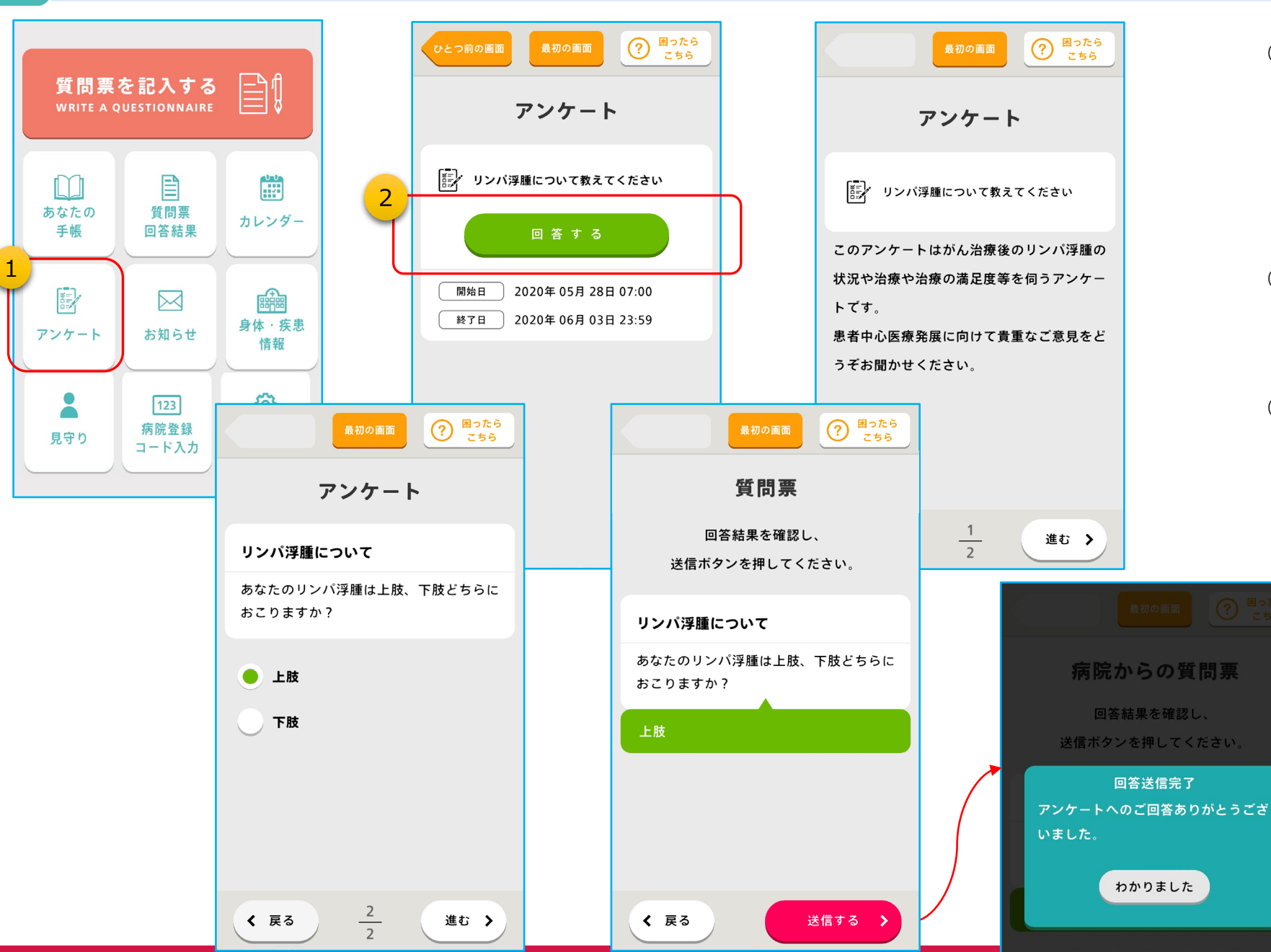

 ゴガーディアンの運営事務局からアンケート が届くと「アンケート」に「!」マークが付きます。
 ご協力いただける場合は、タップしてください。

②「回答する」をタップすると、アンケートが始まります。

③アンケートの回答方法は、質問票と同じで す。 最後まで回答していただけたら、最後に 「送信する」をタップしてください。

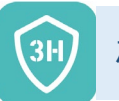

#### 機能説明:登録施設からのお知らせ

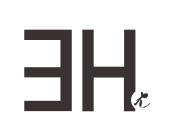

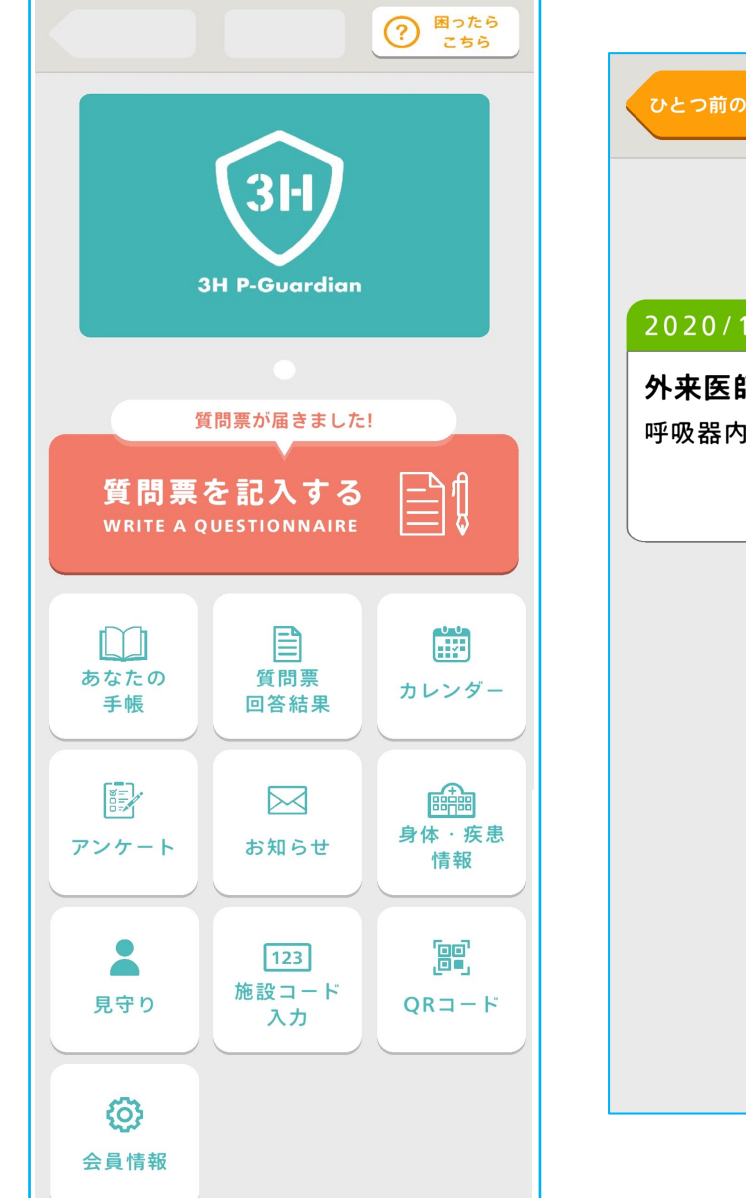

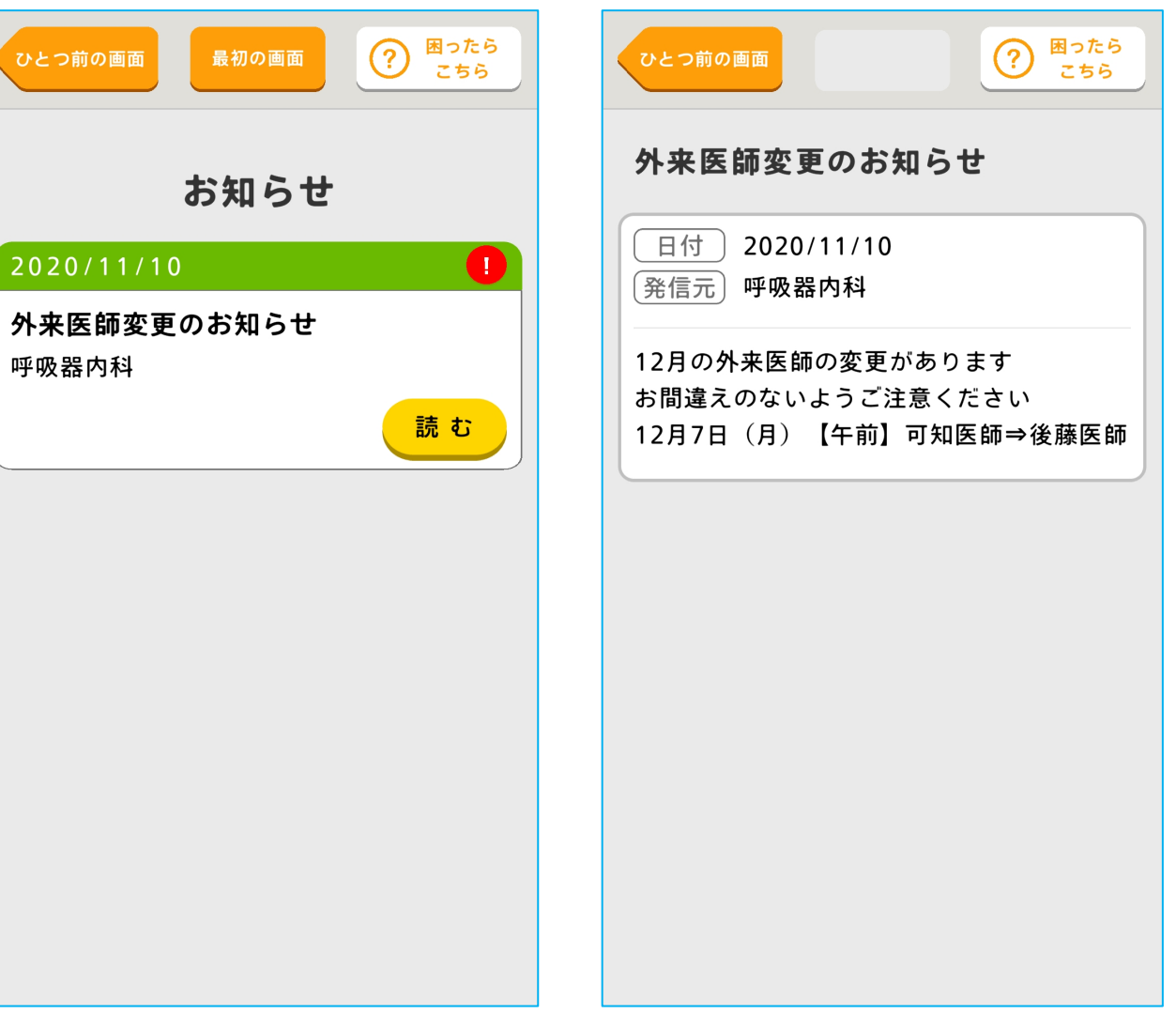

 ①登録施設からお知らせが届くこと があります。
 その時は「お知らせ」に「!」マーク が付きます。

内容を確認する場合は、タップして ください。

②登録施設から届いたお知らせのタイトルが表示されますので、
 詳しく表示する場合は、「読む」をタップします。

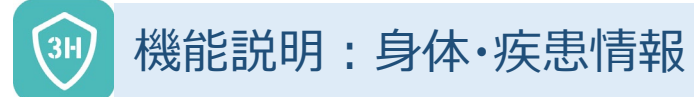

 $\square$ 

あなたの

手帳

アンケート

見守り

**6** 

会員情報

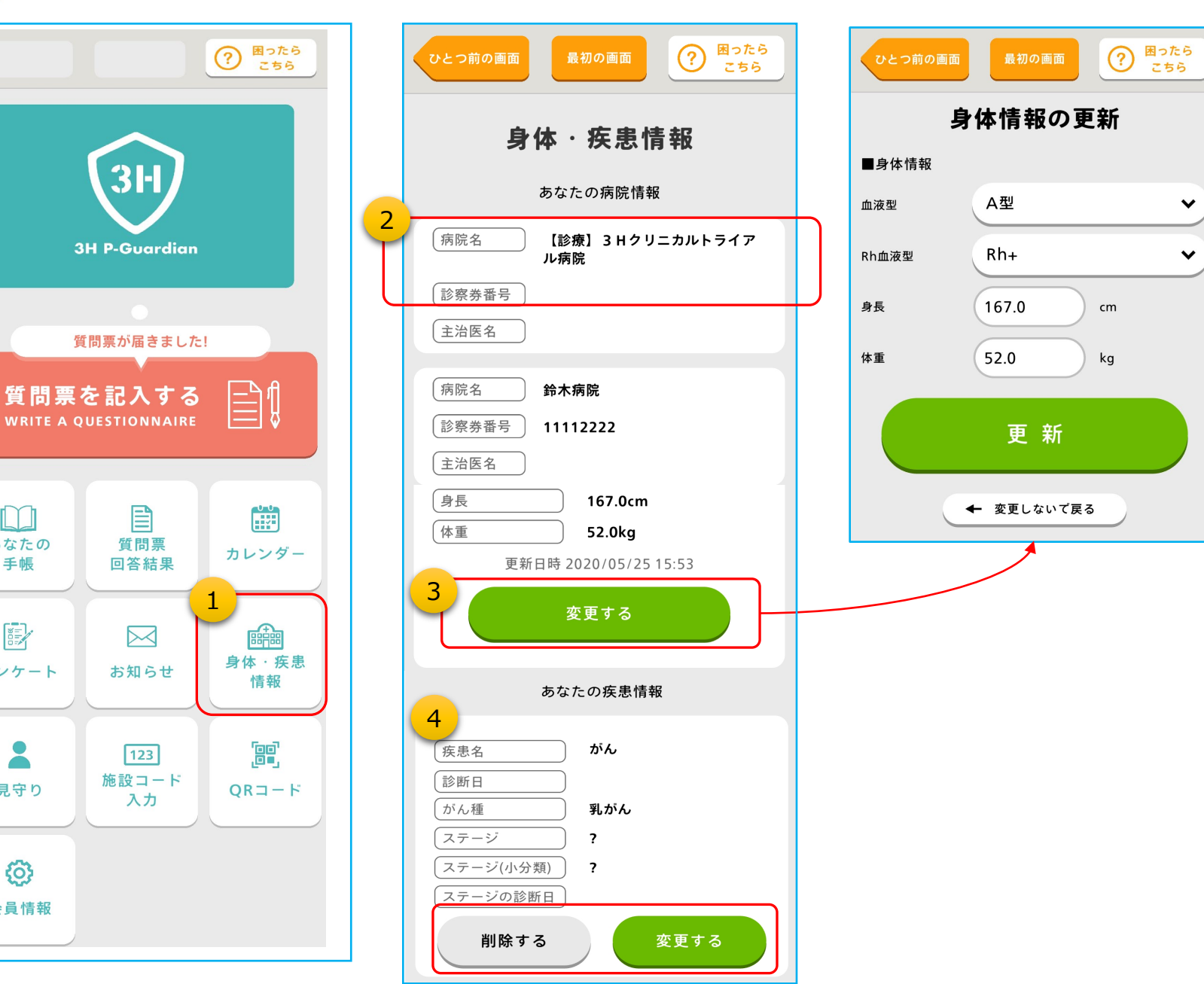

①「身体・疾患情報」をタップすると、現在登 録している情報の表示と、変更ができます。

HH.

②「あなたの病院情報」には、現在このスマー トフォンアプリが紐づいている病院などの登録 施設の情報が表示されます。

※登録施設が複数ある場合は、その全てが 表示されます。

③情報を変更したい場合は、「変更する」を タップすると更新画面に遷移します。

④あなたの疾患情報について追記したい場合 は追加・変更・削除も可能です。

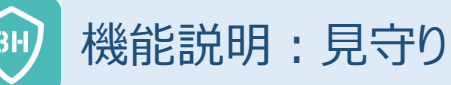

あなた

手帳

見守り

**()** 

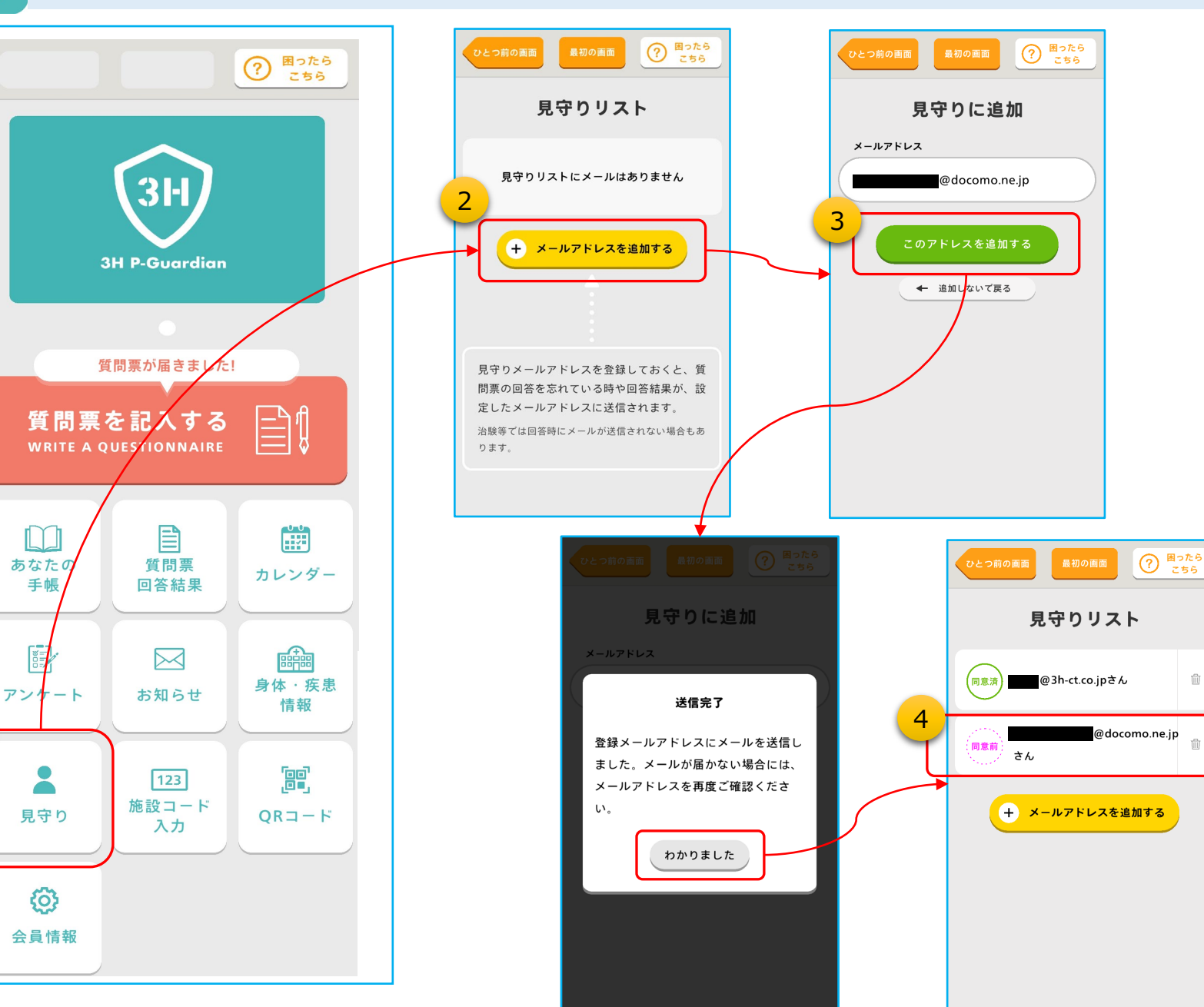

①「見守り」でメールアドレスを登録しておくと、次 のような情報をメールでお届けすることができます。 1) 質問票に回答していない時 2) 質問票の設問と回答内容

※ご家族や、ご自身のメールアドレスを登録して、 見守り人にすることができます。

②見守り人を登録する場合は、「メールアドレスを 追加する」をタップします。

③見守り人のメールアドレスを入力して、「このアド レスを追加する」をタップします。

④見守り人を登録すると、「見守りリスト」にメール アドレスが表示され、追加したメールアドレス宛て に同意の有無を確認するメールが送信されます。 1) 同意済:同意して見守り人になった方 2) 同意前:まだ未回答の方

※見守り人を辞退された場合は、「見守りリス ト から消えます。 ※見守り人の同意確認メールの有効期限は72

時間以内です。期限を過ぎると辞退扱いにな ります。

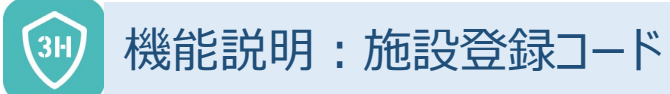

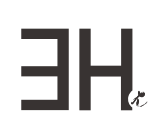

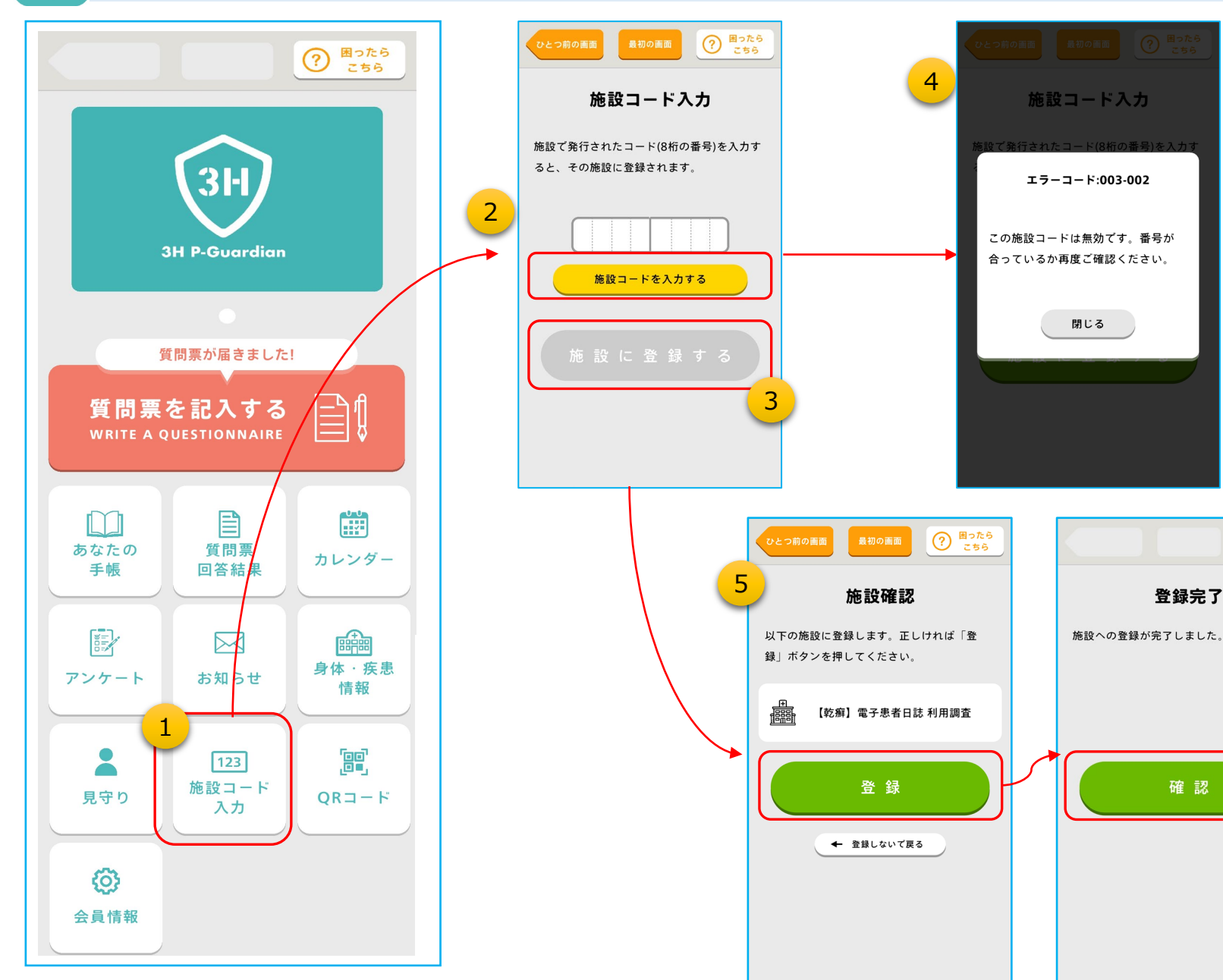

①医療機関などから、数字8桁の病院登録 コードを教えられたら、「病院登録コード入 力」をタップして、スマートフォンアプリを医療 機関に登録(紐づけ)します。

②「施設コード」を入力する」をタップし 施設より教えられたコードを入力する

? 困ったら こちら

登録完了

確認

③8桁のコードを入力したら、「施設に登録す る | をタップします。

④入力した施設コードが間違っていた場 合は、このようにエラーになります。 もう一度コードを確認して、入力し直してくだ さい。

※入力したコードが合っていない場合は、 恐れ入りますがコードを教えられた施設 などにお問い合わせください。

⑤施設名を確認して「登録」をタップしま す。

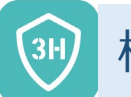

**3H** 

**3H P-Guardian** 

質問票が届きました!

質問票

回答結果

 $\square$ 

お知らせ

123 施設コード

入力

質問票を記入する

WRITE A QUESTIONNAIRE

 $\square$ 

あなたの

手帳

見守り

6

会員情報

アンケ-

#### 機能説明:会員情報(個人情報)

**F** 

情報

QRコード

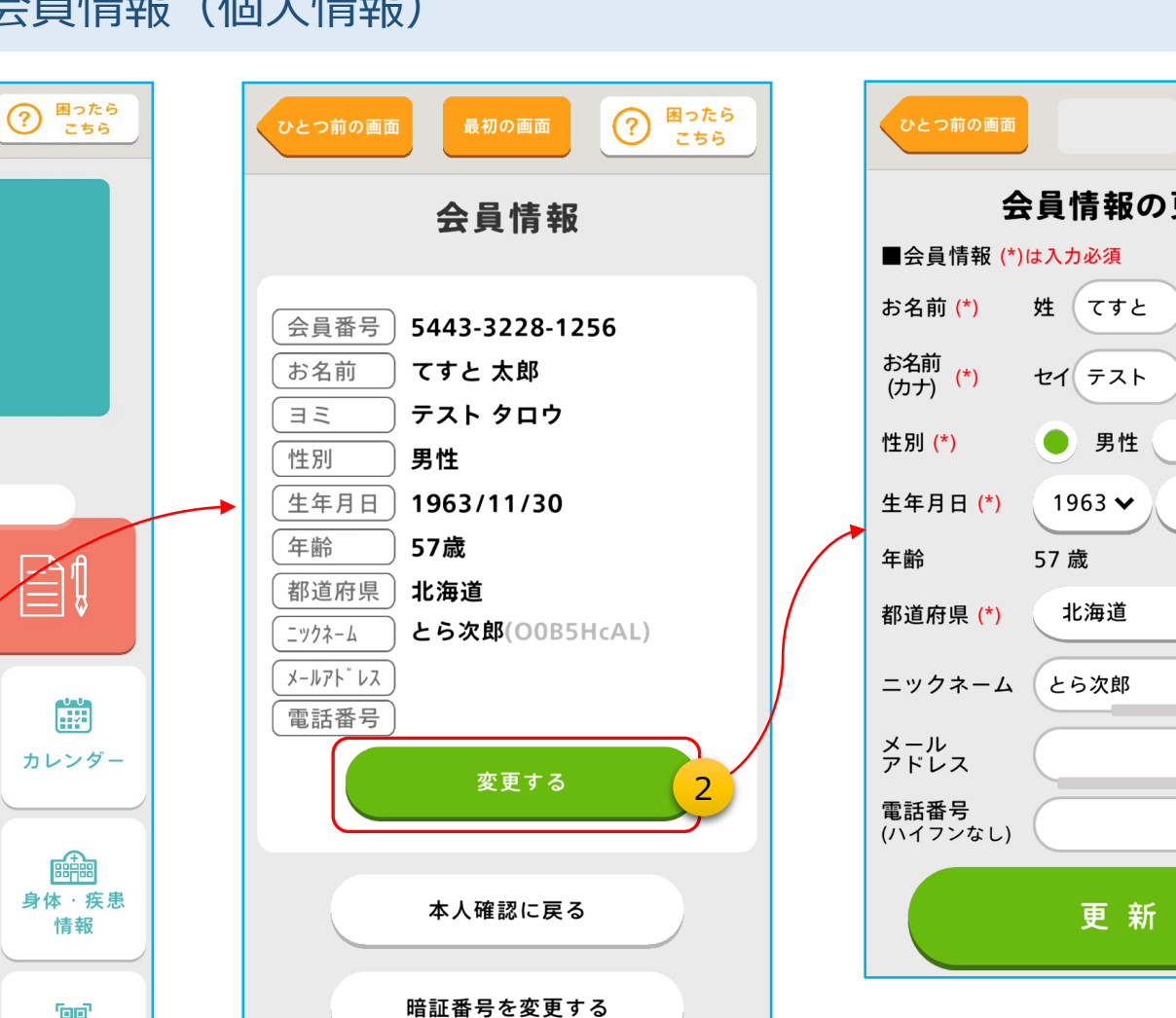

登録施設情報

退会する

# ⑦ 困ったら こちら 会員情報の更新 名 太郎 メイタロウ 女性 11 🗸 30 🗸 $\mathbf{\sim}$

#### ①「会員情報」をタップすると、会員登録 した際の情報を確認することができます。

**HE** 

#### ②登録情報を変更する場合は「変更す る」をタップすると更新画面に遷移しま す。

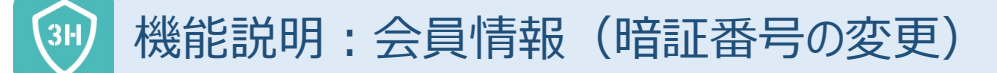

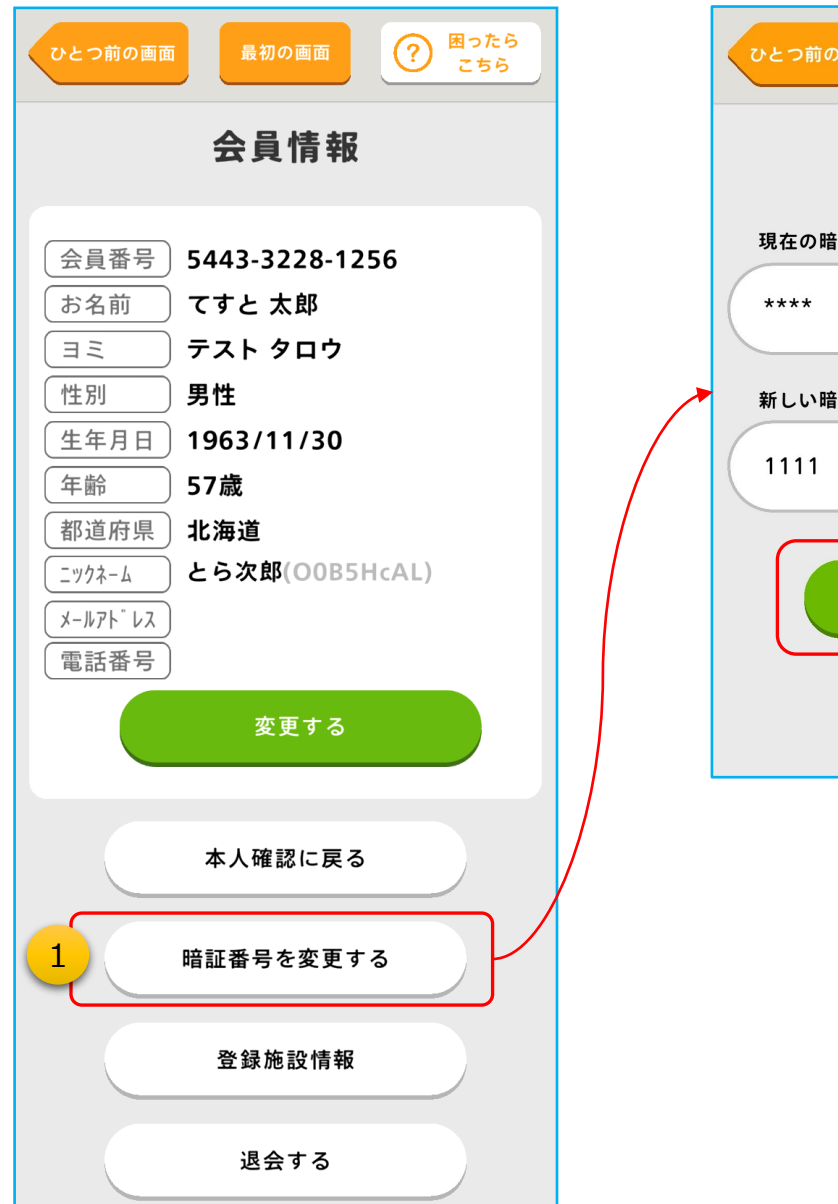

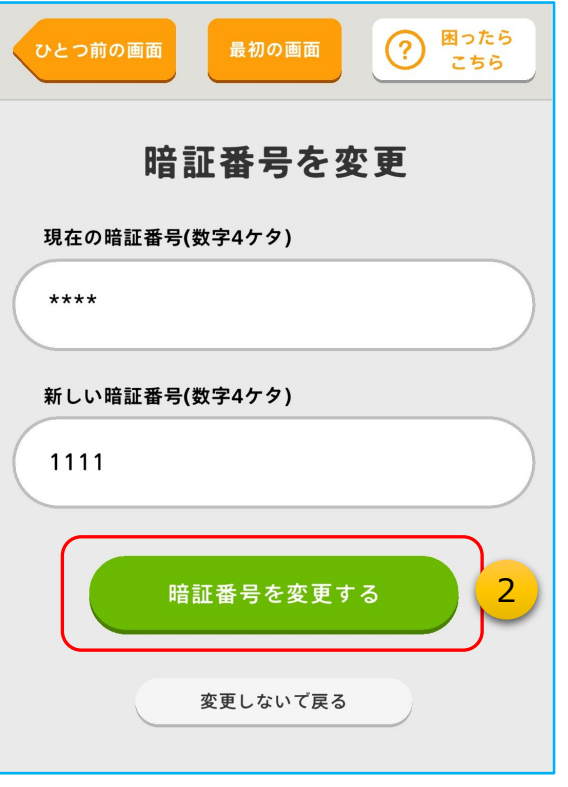

# 会員設定の「暗証番号を変更する」をタップします。

②現在の暗証番号と、新しい暗証番号を入力 して「暗証番号を変更する」をタップしてくだ さい。

# ЗH,

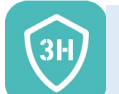

#### 機能説明:会員情報(質問票の回答をやめる)

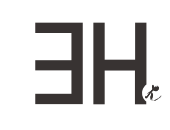

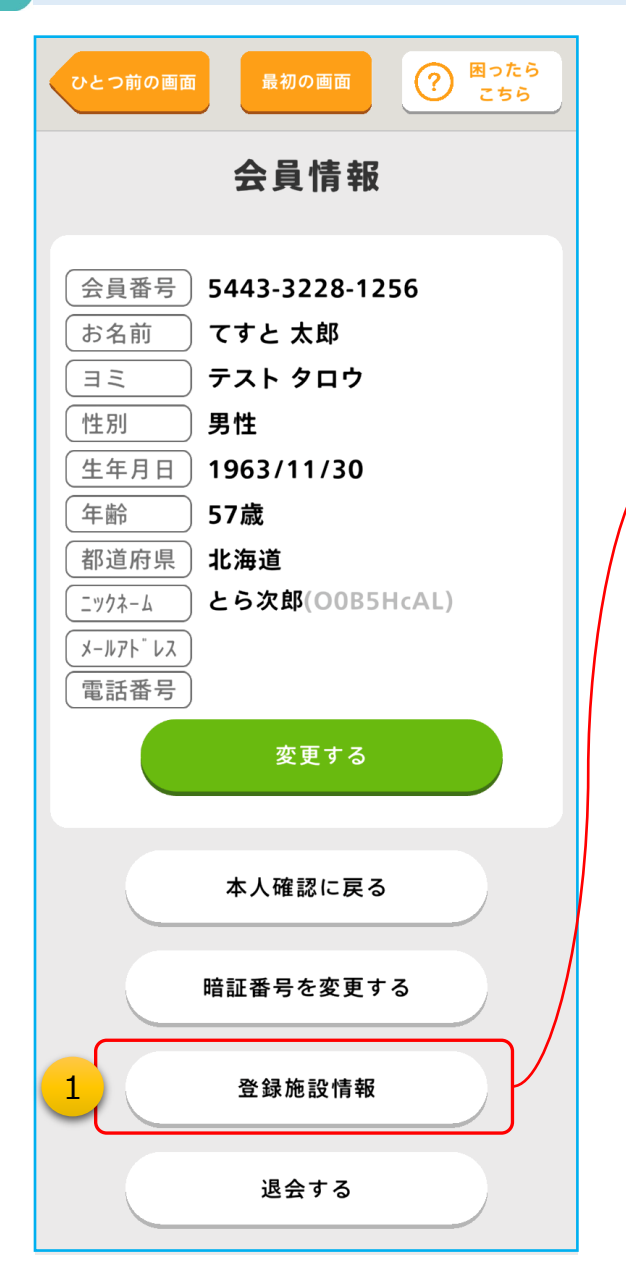

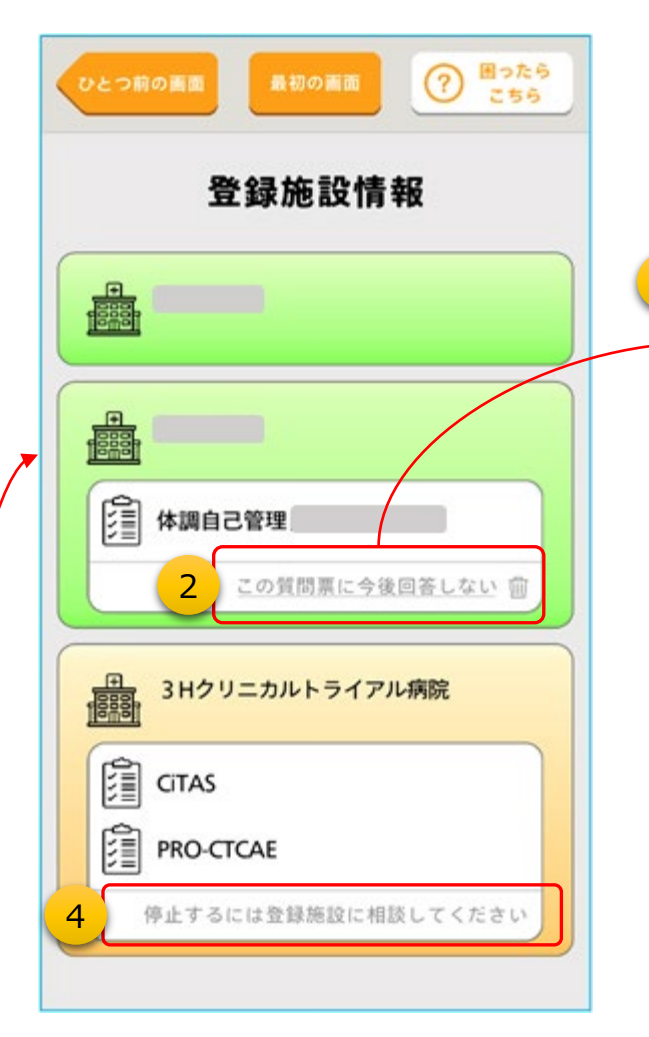

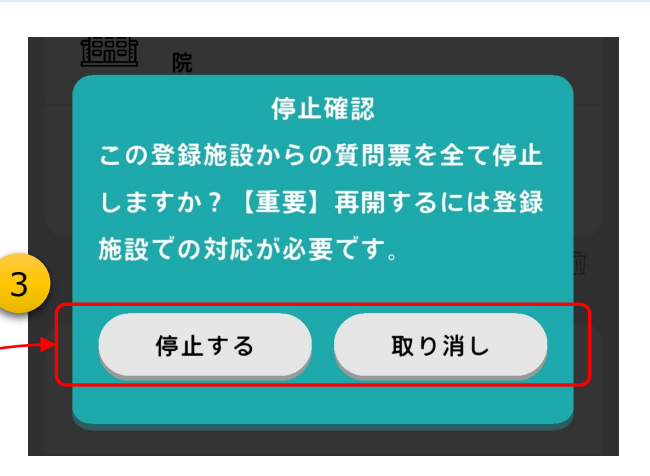

 
 ①届いている質問票の回答をやめたい場合は、「登録施設情報」 をタップします。

②現在登録中の施設一覧が表示されます。 ・緑色:診療で登録した施設

・橙色:治験などの研究・試験で登録した施設 回答をやめたい質問票の「この質問票に今後回答しない」を タップしてください。

- ③上記②に続いて、「停止する」をタップすると質問票が届かなく なります。
  - ※一度停止した質問票を再開するには、登録施設側お手続き が必要になりますので、十分ご注意ください。

④治験などの参加施設から配布される質問票の停止は、登録施設側の確認・承諾等の手続が必要です。(アプリ側から停止することはできません)

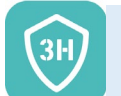

#### 機能説明:会員情報(この画面から、本人確認に戻る)

ЗH,

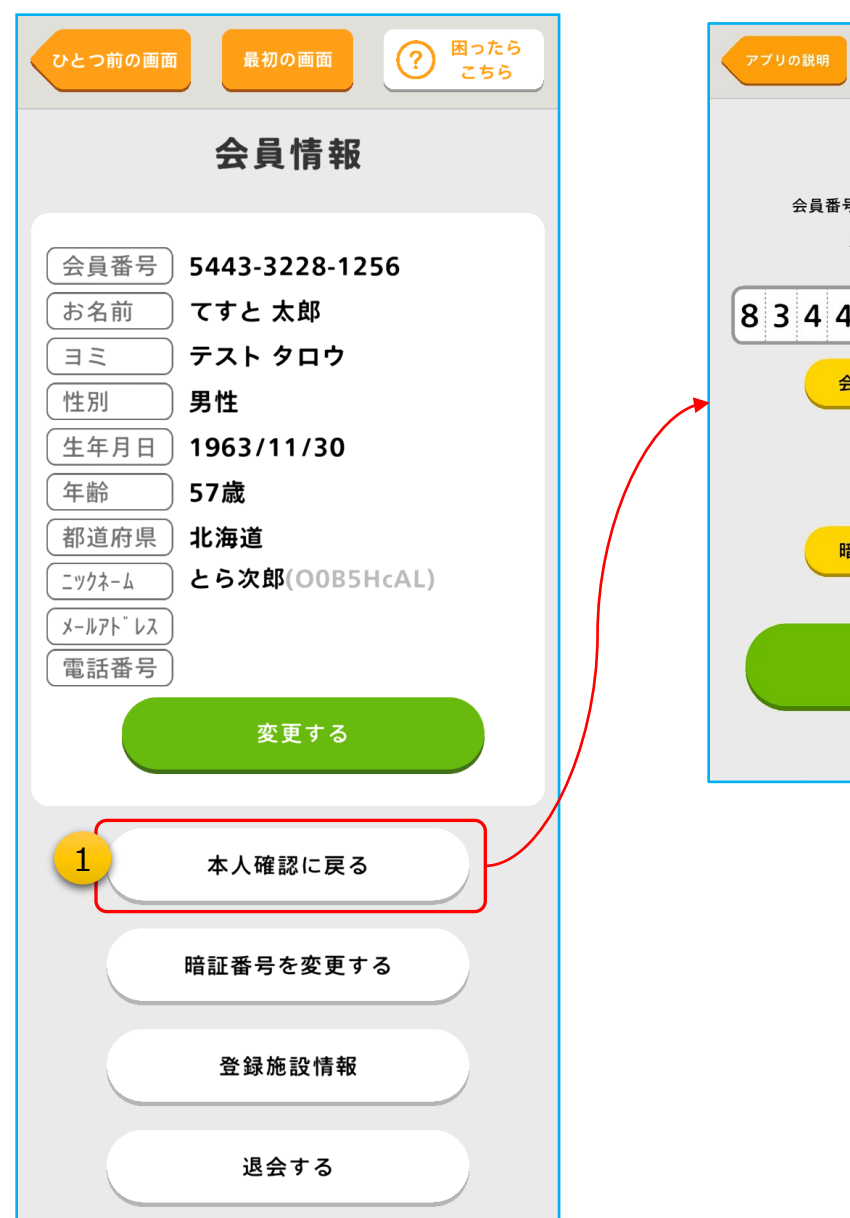

①「本人確認に戻る」 をタップすると、「本人確認」 画面に遷移します。

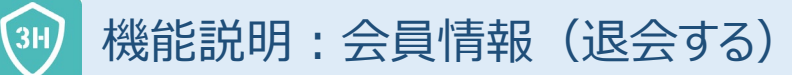

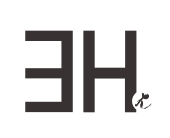

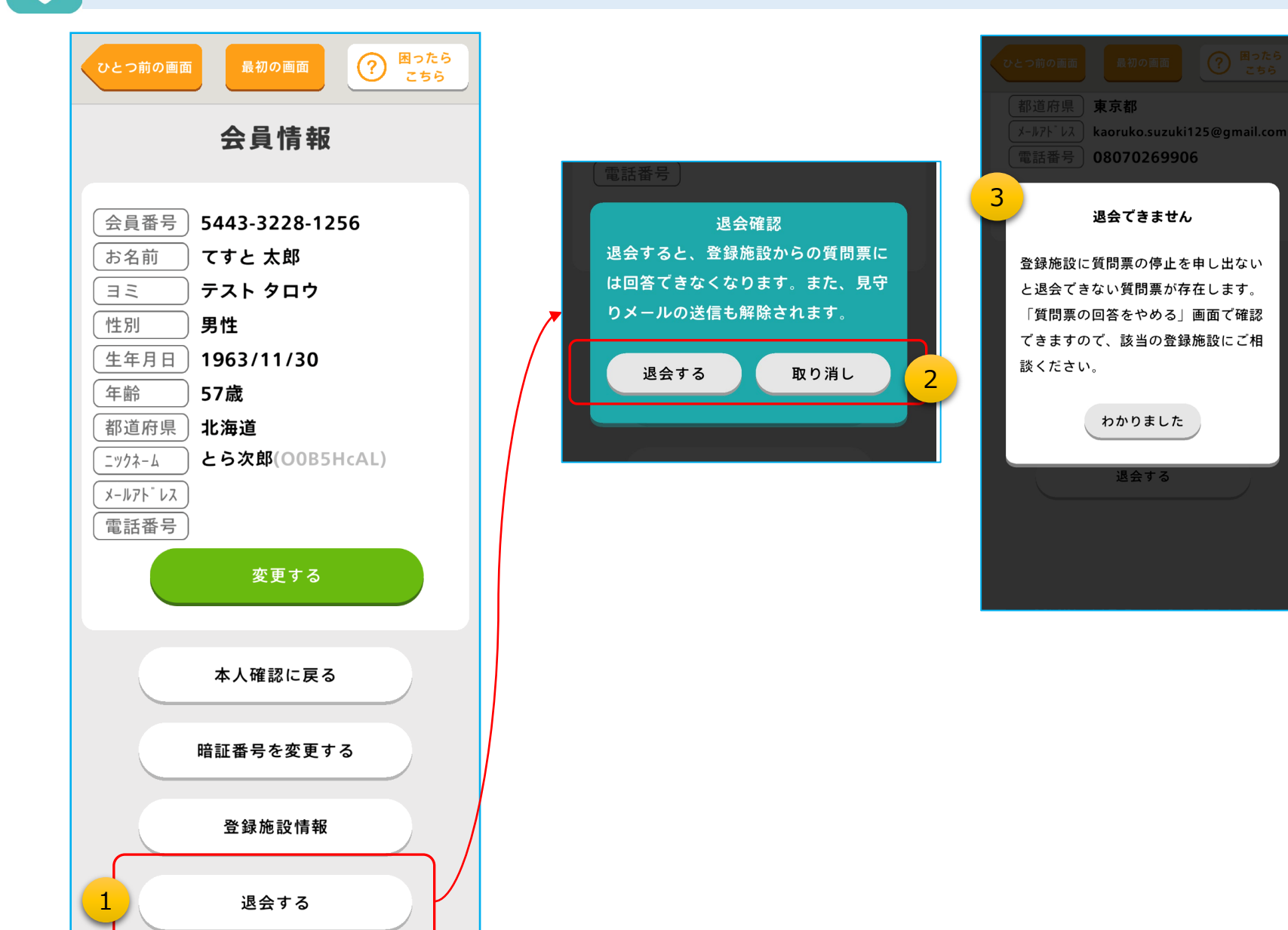

 退会したい場合は、「退会する」をタップしてく ださい。

②退会確認をご一読した上で、「退会する」 を タップします。

③治験などに参加中で、登録施設側の確認・ 承諾等が必要な場合は、「退会できません」 と表示されます。 この場合は、登録施設等にご相談ください。